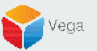

# RMF - System Setup in Non-Federated Deployments

Vega Systems Inc.

03/27/2023 https://www.vega25.com/rmf

## **Part 1: Prerequisites**

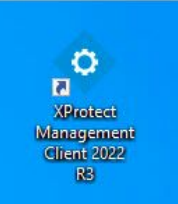

|   | Open                         |   | rotect        |
|---|------------------------------|---|---------------|
| • | Move to OneDrive             |   | gement        |
|   | Run with graphics processor  | > | nt 2022<br>R3 |
|   | Open file location           |   |               |
| Ŷ | Run as administrator         |   |               |
| 3 | Share with Skype             |   | otect         |
|   | Troubleshoot compatibility   |   | t Clie        |
|   | Pin to Start                 |   |               |
|   | 7-Zip                        | > |               |
|   | CRC SHA                      | > |               |
| • | Scan with Microsoft Defender |   |               |
|   | Pin to taskbar               |   |               |
|   | Restore previous versions    |   |               |
|   | Send to                      | > |               |
|   | Cut                          |   |               |
|   | Сору                         |   |               |
|   | Paste                        |   |               |
|   | Create shortcut              |   |               |
|   | Delete                       |   |               |
|   | Rename                       |   |               |
|   | Properties                   |   |               |

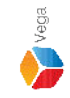

Step 1: Open the Management Client. Note: Run as administrator

3

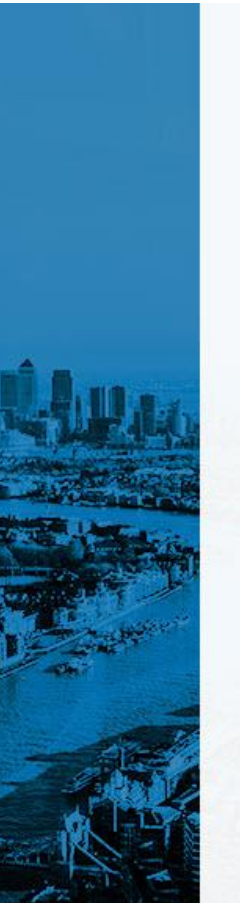

| primarvrec | 1.vegadomn.com |   | Manageme |
|------------|----------------|---|----------|
| Authentica | tion           |   | Server   |
| Windows a  | uthentication  | • |          |
| Domain: v  | egadomn.com    |   |          |
| User name  | 9:             |   |          |
| vegadomn   | .com\milestone |   |          |
| Password:  |                |   |          |
| •••••      |                |   |          |
| ✓ Remer    | nber password  |   |          |
|            |                |   |          |

XProtect® Management Client 2022 R3

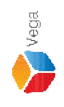

Step 2: Login into the Management Server as an user with admin privileges.

Milestone

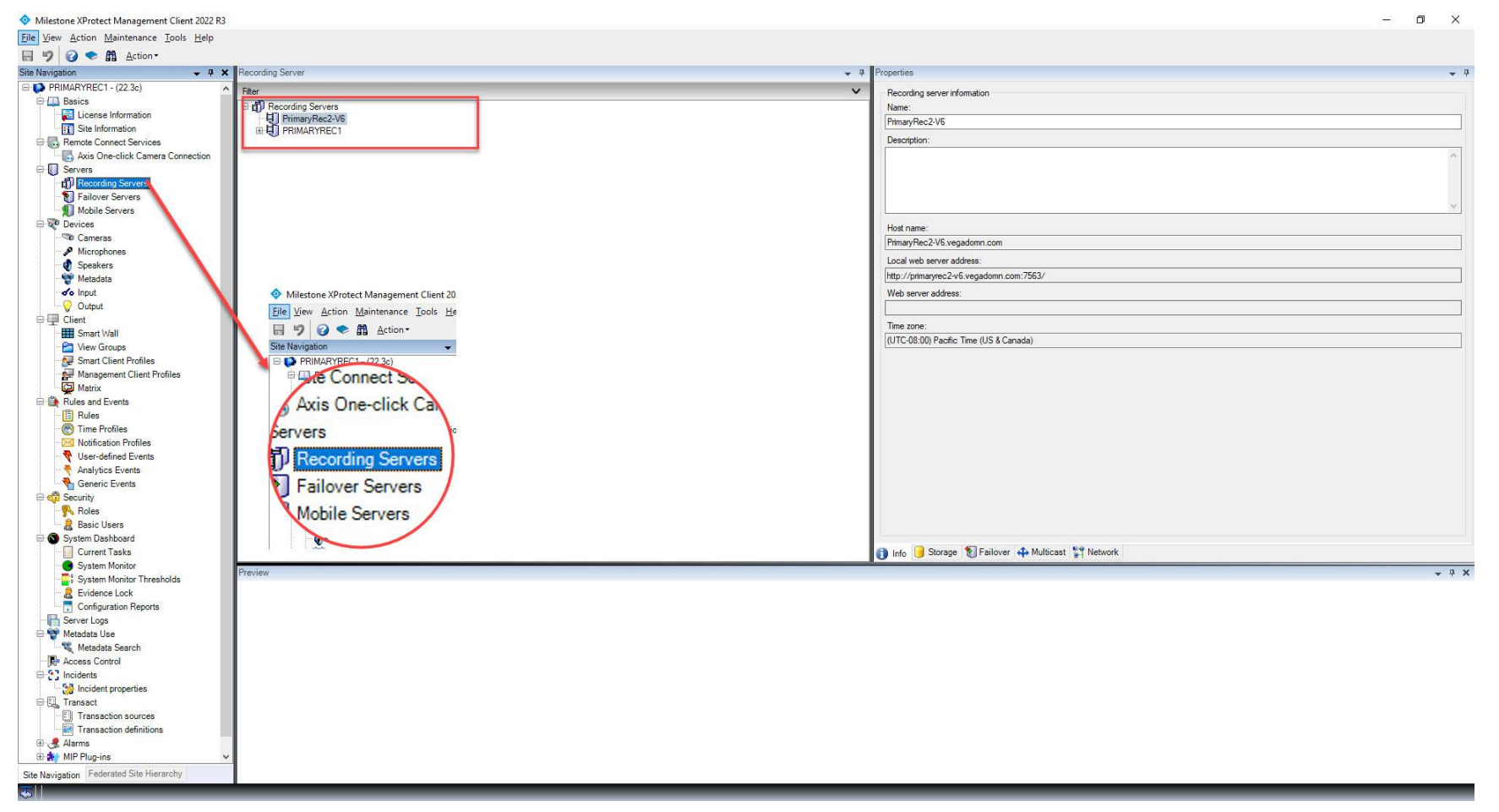

**Verification Step:** Select the **Servers** from **Site Navigation**  $\rightarrow$  **Recording Servers**. Ensure the primary and secondary recording servers are listed.

Vega

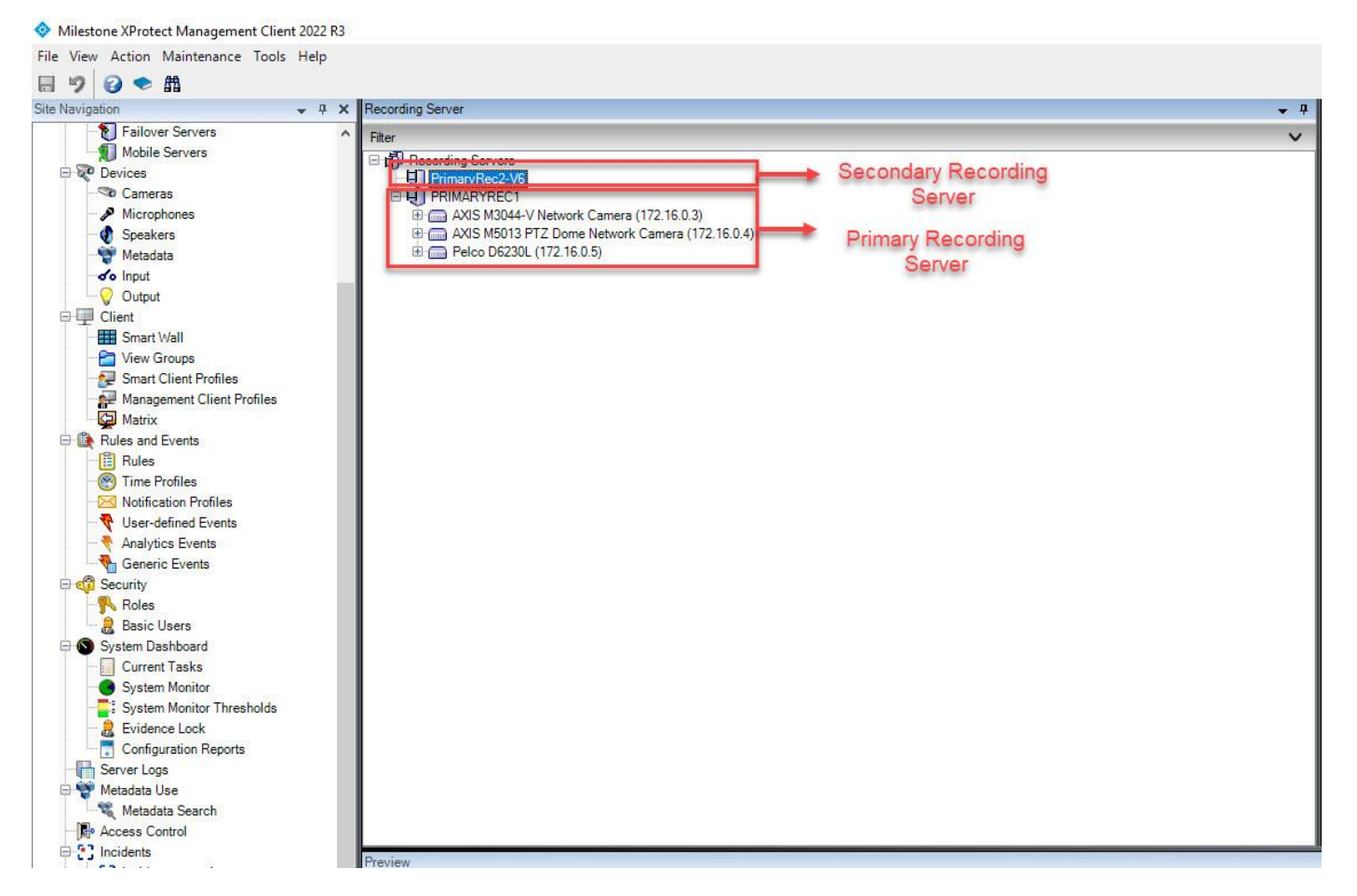

<u>Verification Step</u>: The camera list of the secondary recording server before replication. Note: There are no cameras under the secondary recording server . Vega

- 4 ×

File View Action Maintenance Tools Help

#### 日 🤊 🕝 🗢 🏥

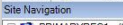

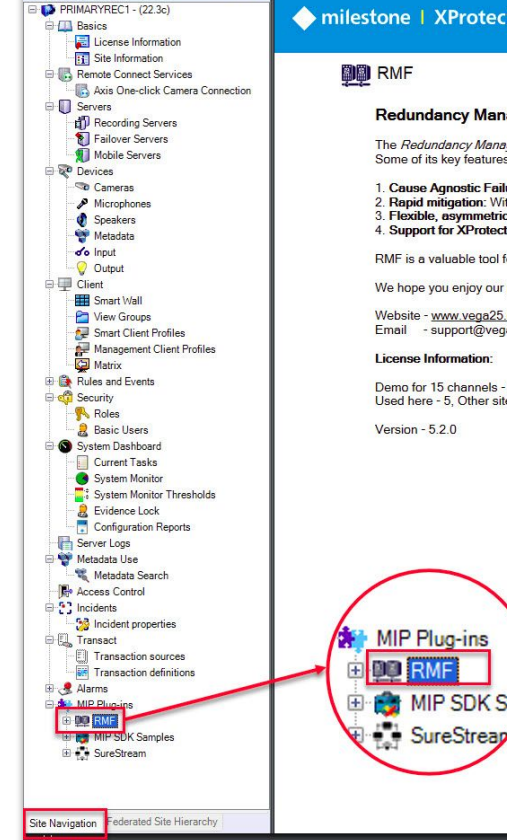

#### Redundancy Management Framework

The Redundancy Management Framework (RMF) seamlessly integrates with Milestone XProtect VMS to assist facilities in maintaining high-security standards while minimizing the impact of potential failures. Some of its key features include:

- 1. Cause Agnostic Failure detection: RMF integrates failure detectors into each Smart Client view window to identify and address issues quickly.
- 2. Rapid mitigation: With near instantaneous live video recovery and automatic playback sourcing, RMF ensures constant access to critical video data.
- 3. Flexible, asymmetric redundancy: RMF offers greater flexibility in redundancy configurations, allowing cameras to be distributed across multiple secondary servers or aggregated into fewer secondary recorders.
- 4. Support for XProtect Federation: RMF provides redundant recording and sourcing capabilities in an XProtect federated architecture, ensuring uninterrupted situational awareness for end users during total site failures.

RMF is a valuable tool for seamlessly and efficiently managing redundant video in various settings, including airports, seaports, data centers, campuses, transportation networks, or cities.

We hope you enjoy our product.

Website - www.vega25.com, Email - support@vega25.com.

MIP SDK Sar

#### License Information:

Demo for 15 channels - Expires on 3/31/2023 Used here - 5, Other sites - 8

Version - 5.2.0

#### ٥

×

### Step 3: Select the RMF plugin from Site Navigation $\rightarrow$ MIP Plugins

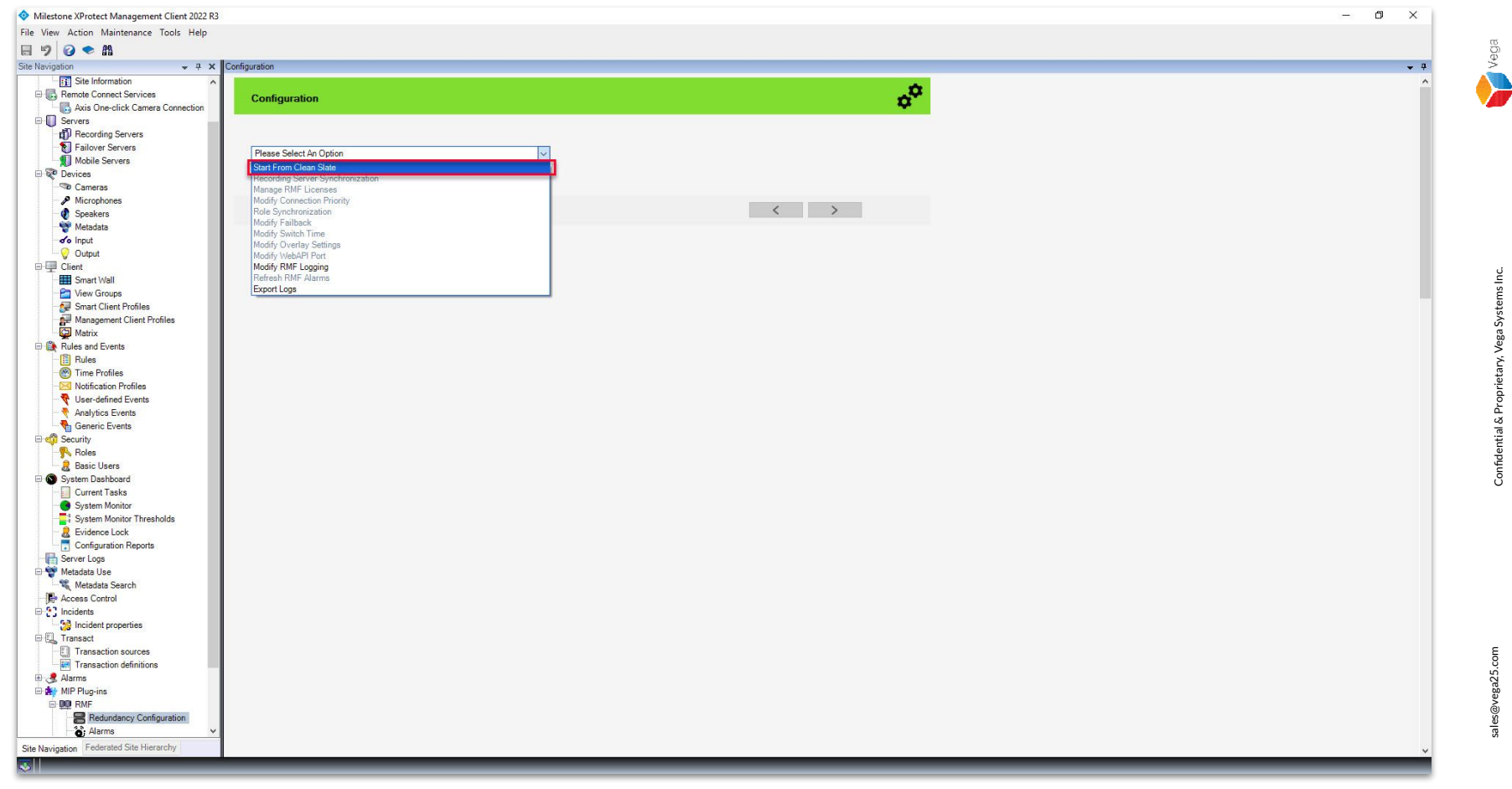

<u>Step 4</u>: Expand RMF and select Redundancy Configuration. Choose Start From Clean Slate from the list.

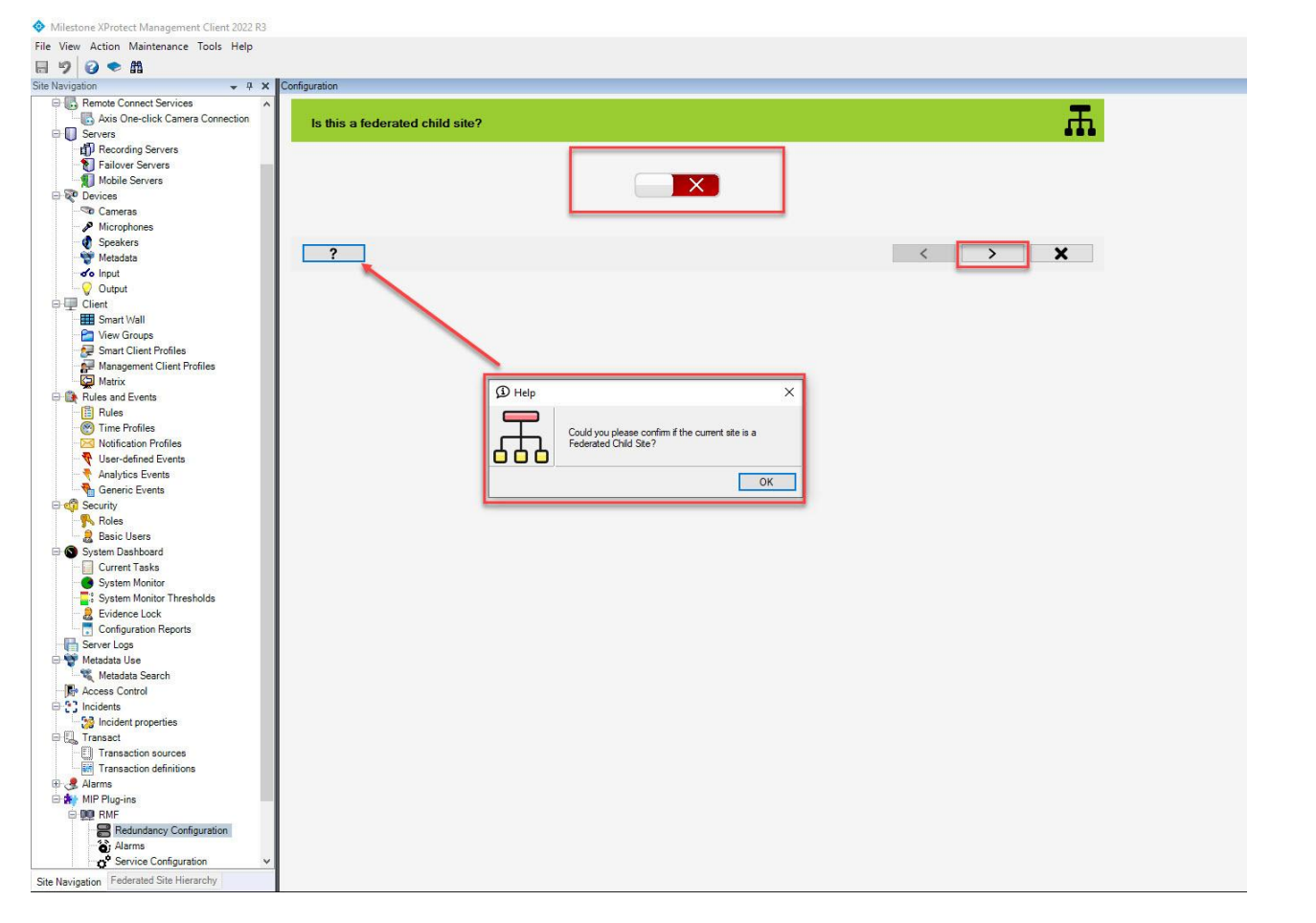

<u>Step 5</u>: Since this is not a "Federated Child" site, select No. Click Next.

sales@vega25.com

#### Please Confirm - 1/4

Please Confirm - 3/4

Please verify whether there are a minimum of two recording servers that have been added to the Milestone System. It is important to note that in federated deployments, one of these recording servers can be located on a child server.

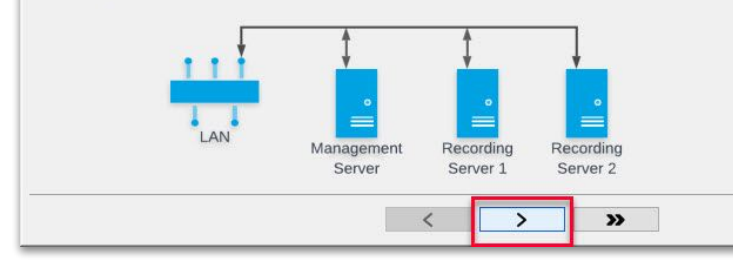

Please verify if there is at least one camera that has been added to a primary server.

Management

Server

Recording

Server 1

Recording

Server 2

»

#### Please Confirm - 2/4

(i

(i

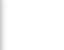

(i

(i)

Please confirm that one of these servers is ready to be labeled as the primary server and the other as the secondary server.

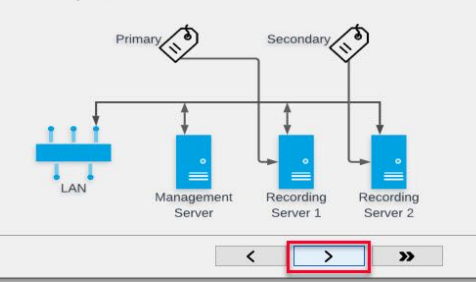

#### Please Confirm - 4/4

Please confirm that needed streams are configured in the primary recording server.

Primary and secondary servers must have the same stream definitions for each redundantly recorded camera. But each server is free to choose any stream from this set.

With symmetric redundancy, primary and secondary servers obtain identical streams from a camera. With asymmetric redundancy, different streams are sourced.

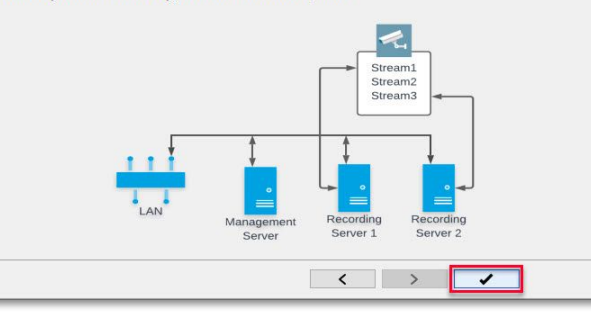

<u>Step 6</u>: Read all the information provided and confirm all the prerequisites are met. Click Next for all four steps. Vega

# Part 2: Camera Replication/Synchronization

a Source America Management Client 2022 R3 X File View Action Maintenance Tools Help 890 \* # Site Nevigation + 4 X Configuration PRIMARYREC 1 - (22.3c) - 000 Basics **Recording Server Synchronization** El License Information Site Information B Remote Connect Services - 🔂 Axis One-click Camera Connection -----G Servers Recording Servers Launch Camera Replicator Failover Servers Mobile Servera » X < Devices ? Cameras A Microphones · Speakera Metadata do Input (1) Help Oulput Client Smart Wall The RMF Camera Replicator tool simplifies the process of copying cameras from the primary recording server to redundant recording servers. Tiew Groups - Smart Client Profiles Please note that this process necessitates the presence of at least two recording servers. Management Client Profiles Matrix OK 1 (1) Rules and Events E C Security Roles 8 Basic Users System Dashboard Current Tasks System Monitor System Monitor Thresholds 2 Evidence Lock Configuration Reports Server Logs Thetadata Use - Ketadata Search Access Control E ? Incidents - 10 Incident properties 1 Transact 🗉 🧶 Alarms AN MIP Plug-ins B DO RME BRedundancy Configuration Alarms o<sup>o</sup> Service Configuration Custom Events E MIP SDK Samples Server Side Carrousels Site Navigation Federated Site Hierarchy **1** 

<u>Step 1</u>: Click the Launch Camera Replicator button. The RMF Camera Replicator helps to copy cameras seamlessly from primary recording servers to redundant recording servers. Note: A Minimum of two servers should be configured to replicate cameras. sales@vega25.com

Vega

Confidential & Proprietary, Vega Systems Inc.

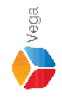

RMF Camera Replicator X \_ Ľ, Connect to Site Management Server Management Server address and credentials http://localhost/ Server: Authentication: Windows Authentication V Usemame: vegadomn.com/vegadev7 Password: \*\*\*\*\*\*\*\* Admin User Note: If you're in an XProtect Federated Setup, please log in to the parent management server. × •

Step 2: Login into the primary server as a user with admin privileges.

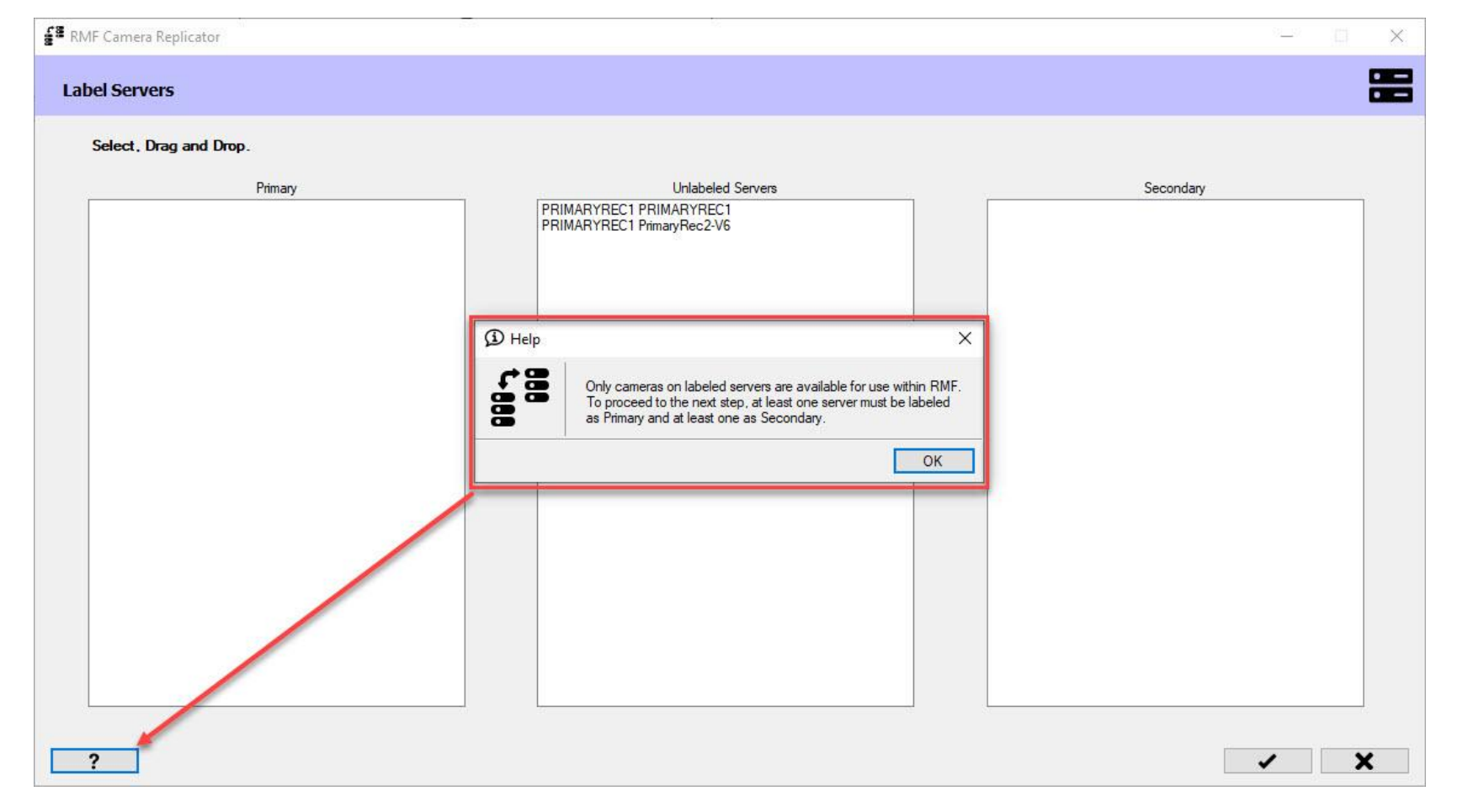

<u>Step 3</u>: Labelling Servers - A list of all available recording servers is displayed. Primary and Secondary servers must be labeled to proceed with further configuration. sales@vega25.com

Vega

Confidential & Proprietary, Vega Systems Inc.

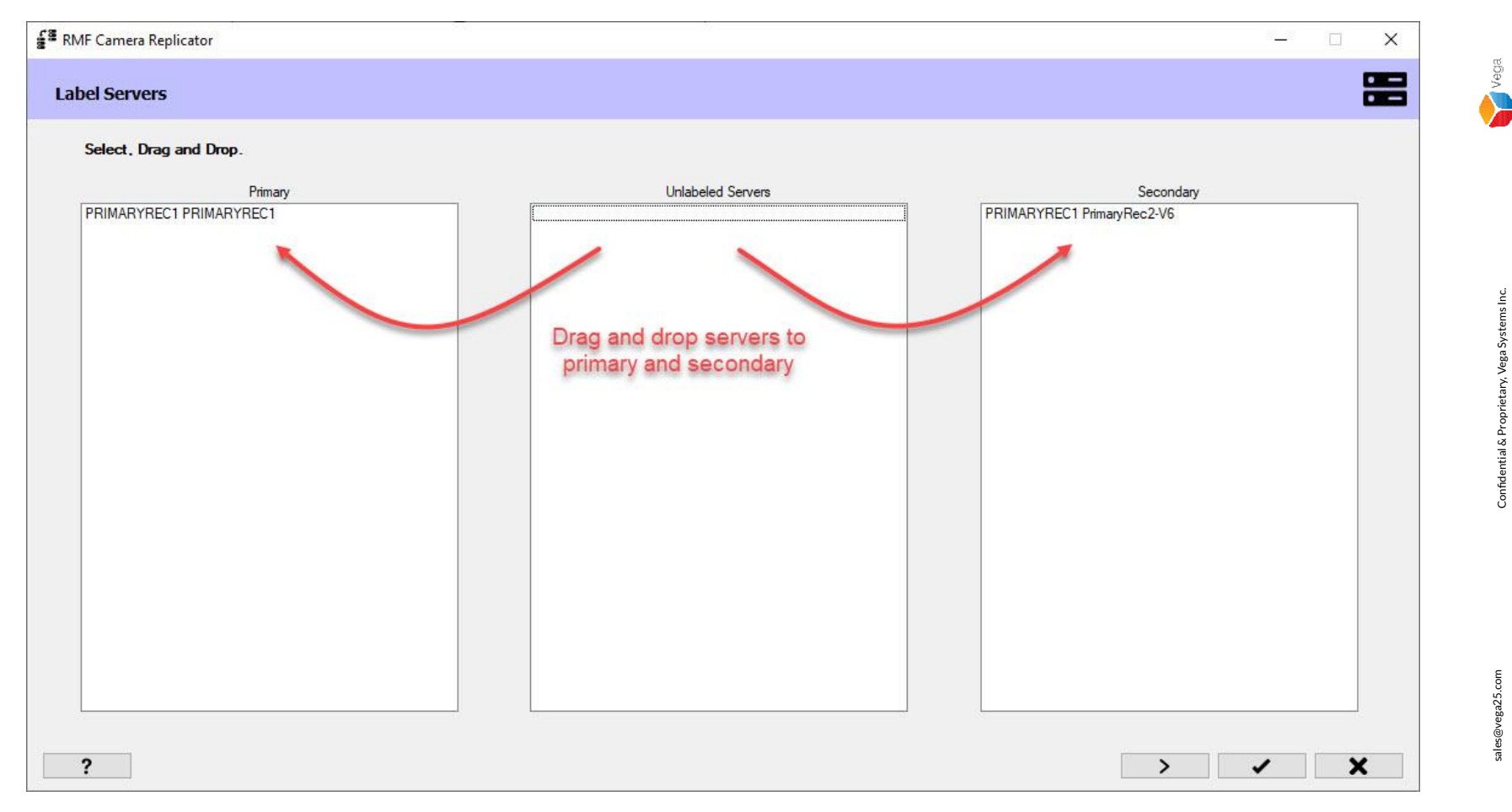

<u>Step 4</u>: Drag a server from the **Unlabeled Servers** list and drop it into the **primary** list. Similarly, drag and drop to the **secondary** list. Click **Next**. 

 Image: Servers
 Image: Servers

 Image: Servers
 Image: Servers

 Image: Servers
 Image: Servers

 Image: Servers
 Image: Servers

 Image: Servers
 Image: Servers

 Image: Servers
 Image: Servers

 Image: Servers
 Image: Servers

 Image: Servers
 Image: Servers

 Image: Servers
 Image: Servers

 Image: Servers
 Image: Servers

 Image: Servers
 Image: Servers

 Image: Servers
 Image: Servers

 Image: Servers
 Image: Servers

 Image: Servers
 Image: Servers

 Image: Servers
 Image: Servers

 Image: Servers
 Image: Servers

 Image: Servers
 Image: Servers

 Image: Servers
 Image: Servers

 Image: Servers
 Image: Servers

 Image: Servers
 Image: Servers

 Image: Servers
 Image: Servers

 Image: Servers
 Image: Servers

 Image: Servers
 Image: Servers

 Image: Servers
 Image: Servers

 Image: Servers
 Image: Servers

 Image: Servers
 Image: Ser

<u>Step 5</u>: Click Next to search for the cameras on the primary server, not on the secondary server.

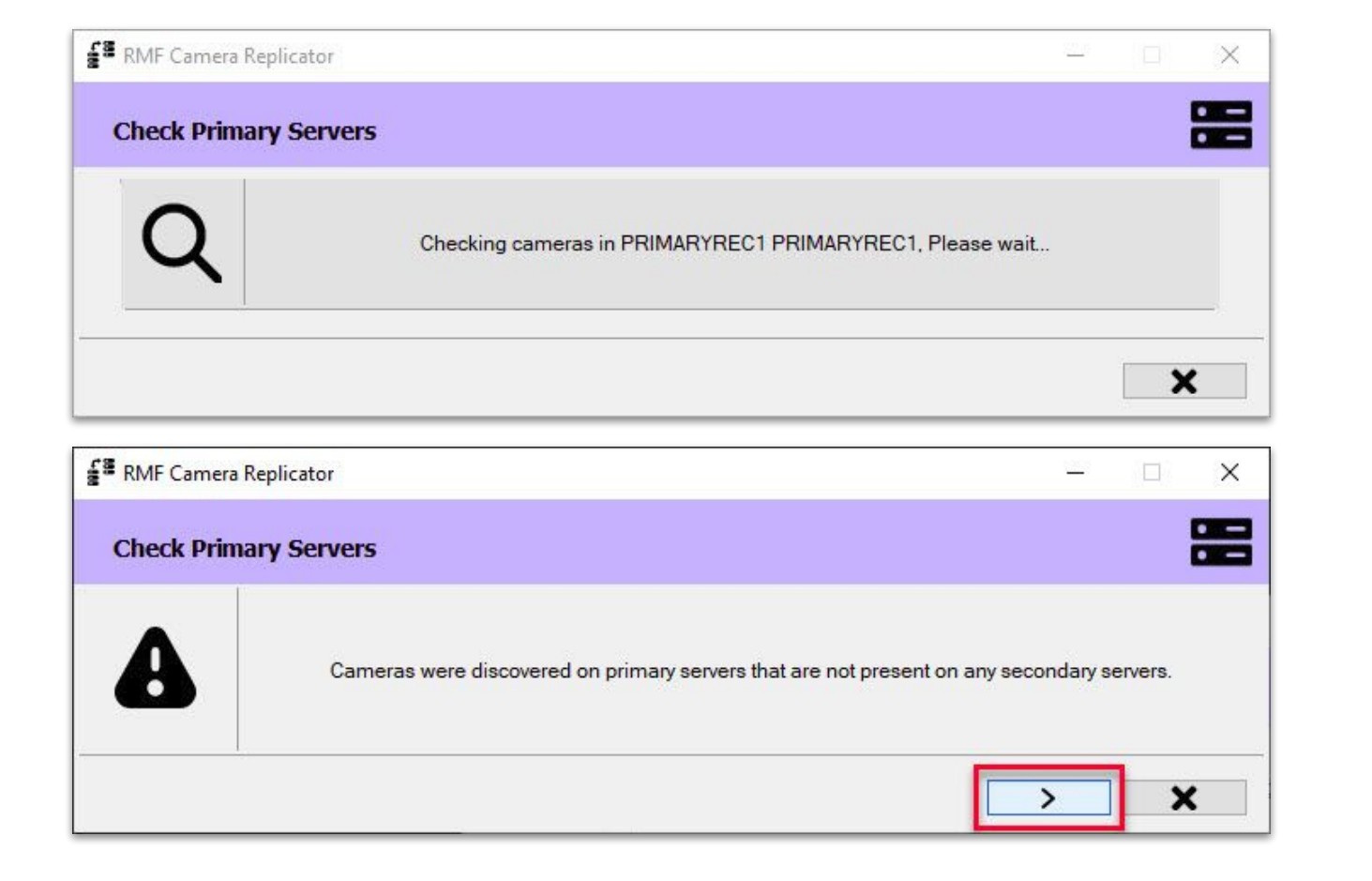

<u>Step 6</u>: Click Next to see the list of cameras found on the primary server and not on the secondary server.

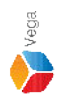

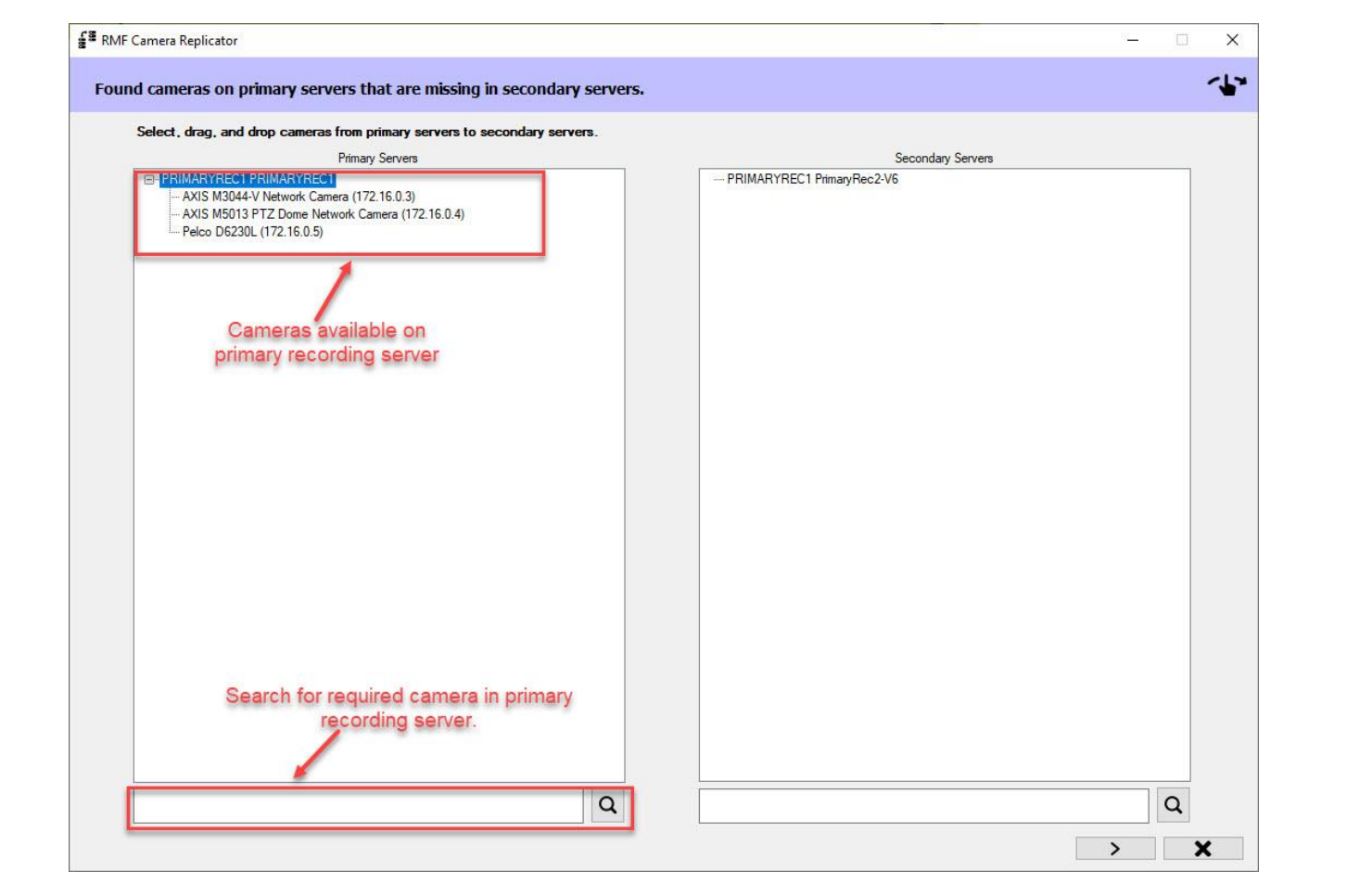

<u>Step 7</u>: Cameras found on the primary, not on the secondary, are listed under primary servers. Click the **Search button** to find a specific camera from the list.

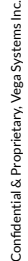

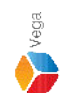

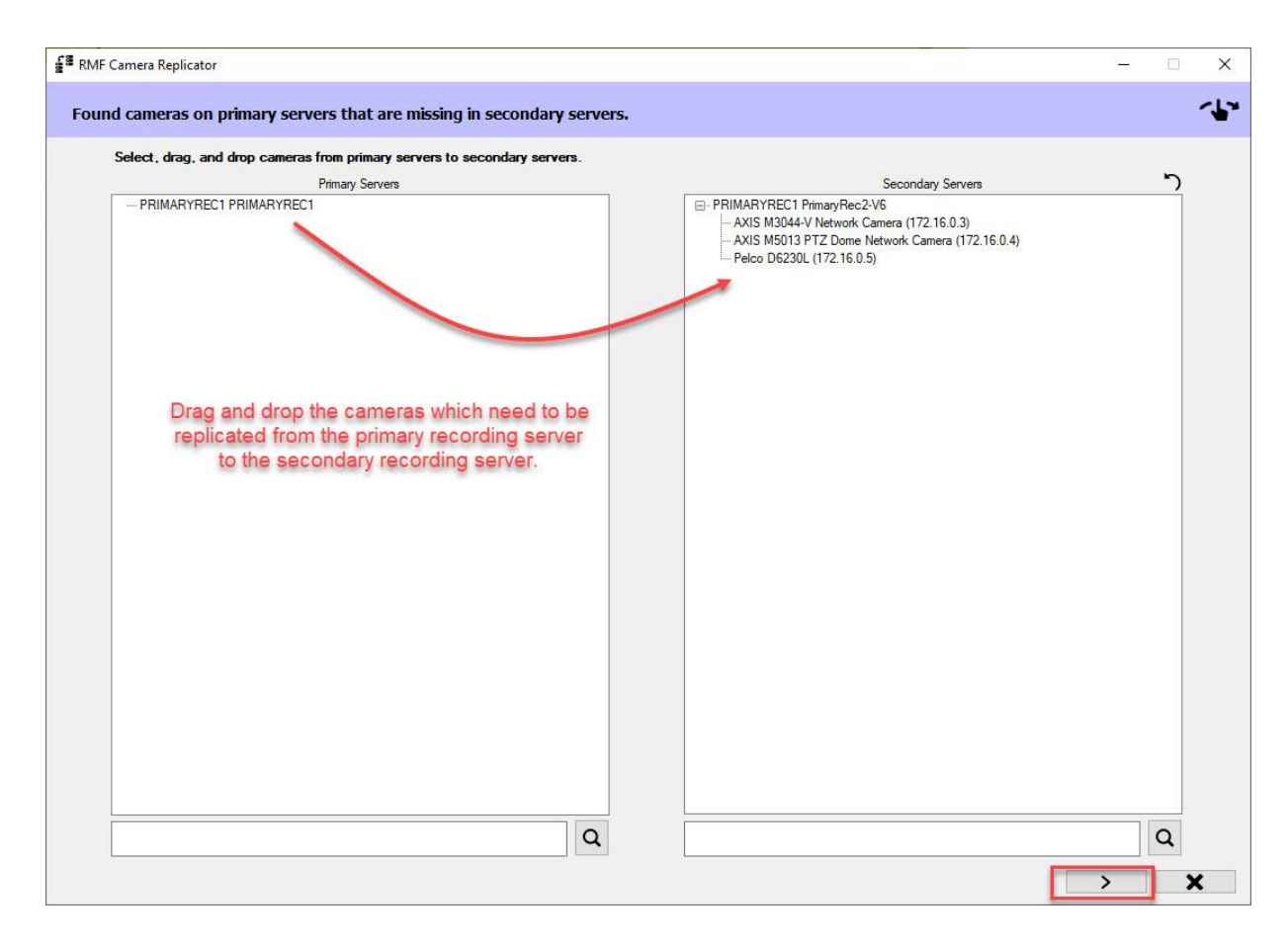

<u>Step 8</u>: Drag and drop the cameras that have to be replicated from the primary servers to the secondary servers. Click Next.

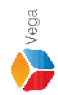

| Select Streams on I                     | New Cameras Stream Selections.                                                                                                    |                                                                                                    |                                      |                                 |   |
|-----------------------------------------|----------------------------------------------------------------------------------------------------|----------------------------------------------------------------------------------------------------|--------------------------------------|---------------------------------|---|
| ⊕- PRIMARYRE                            | Secondary Servers<br>C1 PrimaryRec2-V6                                                                                                    |                                                                                                    |                                      |                                 |   |
|                                         |                                                                                                    |                                                                                                    |                                      |                                 |   |
|                                         |                                                                                                    |                                                                                                    |                                      |                                 | 7 |
| (1) Help                                |                                                                                                    |                                                                                                    |                                      | ×                               |   |
|                                         |                                                                                                    |                                                                                                    |                                      |                                 |   |
| The I for a How live a Please           | Primary and Secondary servers must have ar<br>given camera in order for redundant video re<br>ever, each server is free to independently ch<br>and recorded streams.                                                                                                    | n identical list of p<br>ecording to functio<br>loose any stream                                                                                                    | ossible s<br>on prope<br>from this   | treams<br>ty.<br>list for       |   |
| The<br>for a<br>How<br>live a<br>Please | Primary and Secondary servers must have ar<br>given camera in order for redundant video re<br>ever, each server is free to independently ch<br>and recorded streams.<br>se use this step to modify stream selections for                                                                                                    | n identical list of p<br>ecording to functio<br>loose any stream<br>or cameras.                                                                                                    | ossible s<br>on prope<br>from this   | treams<br>dy.<br>list for<br>OK | - |
| Pleas                                   | Primary and Secondary servers must have ar<br>given camera in order for redundant video re<br>ver, each server is free to independently ch<br>and recorded streams.<br>se use this step to modify stream selections fo                                                                                                    | n identical list of p<br>coording to functi<br>loose any stream<br>or cameras.                                                                                                    | ossible s<br>on prope<br>from this   | treams<br>dy.<br>list for<br>OK |   |
| Pleas                                   | Primary and Secondary servers must have ar<br>given camera in order for redundant video re<br>ever, each server is free to independently ch<br>and recorded streams.<br>se use this step to modify stream selections for<br>the stream selections for the stream selections for<br>the stream selection of the stream selection of the stream selection of the<br>second second secon | n identical list of p<br>eccording to function<br>is a second to the second second se | ossible s<br>on proper<br>from this  | treams<br>ty.<br>list for<br>OK |   |
| Plear                                   | Primary and Secondary servers must have ar<br>given camera in order for redundant video re<br>ver, each server is free to independently ch<br>and recorded streams.<br>se use this step to modify stream selections fo                                                                                                    | n identical list of p<br>eccording to function<br>identification of the second second | iossible s<br>on proper<br>from this | OK                              |   |

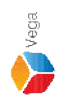

**Step 9: Skip this step to copy the same stream configurations** as in the primary.

<u>Step 10</u>: Uncheck the Retain Primary Stream Selections to change the stream configuration (video profile) for recording and live streaming for the selected camera in the secondary recording server.

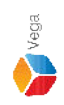

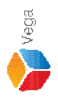

Image: RMF Camera Replicator

Check Secondary Servers

Image: Check Secondary Servers

We will now search for any cameras on secondary servers that are not available on any primary server.

This process could take several minutes, click on >> to skip this step.

Image: Check Secondary Servers

**Step 11**: Click **Skip**, as we have added cameras only on the primary server and replicating the same to the secondary server.

Note: Click Next if you want to find and replicate cameras from the secondary servers.

 Image: RMF Camera Replicator
 —
 ×

 Checking Inconsistency
 Image: Checking Inconsistency
 Image: Checking Inconsistency

 Image: Checking Inconsistency
 Image: Checking Inconsistency
 Image: Checking Inconsistency

 Image: Checking Inconsistency
 Image: Checking Inconsistency
 Image: Checking Inconsistency
 Image: Checking Inconsistency

 Image: Checking Inconsistency
 Image: Checking Inconsistency
 Image: Checking Inconsistency
 Image: Checking Inconsistency
 Image: Checking Inconsistency
 Image: Checking Inconsistency
 Image: Checking Inconsistency
 Image: Checking Inconsistency
 Image: Checking Inconsistency
 Image: Checking Inconsistency
 Image: Checking Inconsistency
 Image: Checking Inconsistency
 Image: Checking Inconsistency
 Image: Checking Inconsistency
 Image: Checking Inconsistency
 Image: Checking Inconsistency
 Image: Checking Inconsistency
 Image: Checking Inconsistency
 Image: Checking Inconsistency
 Image: Checking Inconsistency
 Image: Checking Inconsistency
 Image: Checking Inconsistency
 Image: Checking Inconsistency
 Image: Checking Inconsistency
 Image: Checking Inconsistency
 Image: Checking Inconsistency
 Image: Checking Inconsistency
 Image: Checking Inconsistency
 Image: Checking Inconsistency
 Image: Checking Inconsistency
 Image: Checking Inconsistency
 Image: Checking Inconsi

**Step 12**: Click **Skip**, we are configuring system for the first time and we do not have any cameras on the secondary server to check inconsistencies.

Note: Click Next to check inconsistencies, If there are cameras on both the primary and secondary servers.

 Image: Selection of the selection of the se

<u>Step 13</u>: Click Next to modify the video stream selection for the cameras on primary recording servers, if required. Note: Click Skip to continue with the setup without modifying video stream selection on primary server cameras. (Goto <u>Step 15</u>)

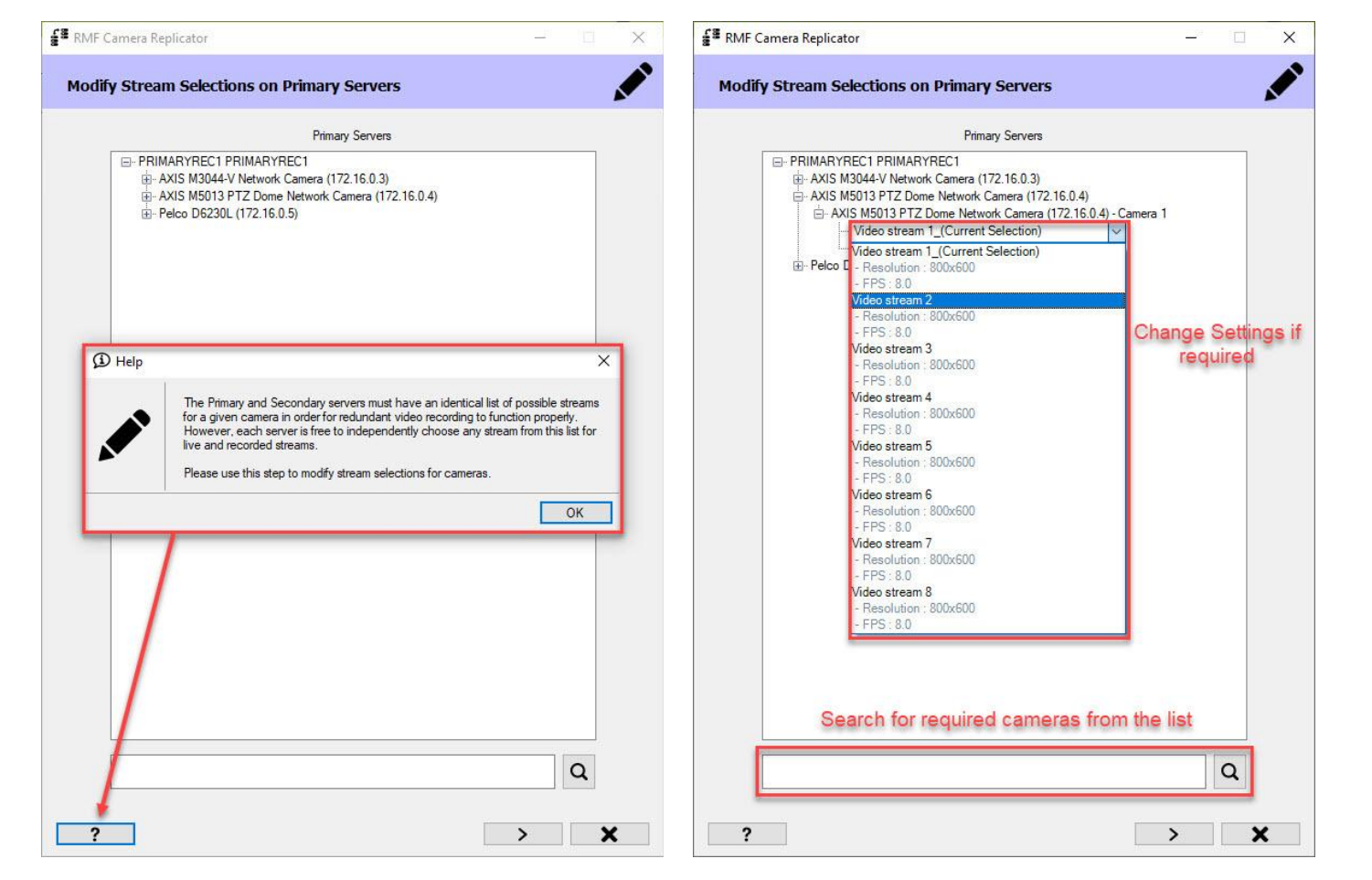

**Step 14**: Modify the video stream configuration for the cameras on primary recording servers, if required. Click **Next** and continue with the setup.

Vega

sales@vega25.com

Image: RMF Camera Replicator

Modify Stream Selections on Secondary Servers

Modify video stream selections on camera of secondary recording servers.<br/>This process could take several minutes, click on >> to skip this step.

Step 15: Click Skip to continue the replication process. Note: Click Next to modify the stream selection on cameras of secondary recording servers, if there are cameras on the secondary recording server.

| RMF Camera Replicator                                                                                                    |                                                                                       |                                                                                              |                                                     |        |       |
|----------------------------------------------------------------------------------------------------|---------------------------------------------------------------------------------------|----------------------------------------------------------------------------------------------|-----------------------------------------------------|--------|-------|
| Replicate/Synchronize/Modify/Delete                                                                                             |                                                                                       |                                                                                              |                                                     |        | - bac |
| Camera<br>XIS M3044-V Network Camera (172.16.0.3)<br>XIS M5013 PTZ Dome Network Camera (172.16.0.4)<br>elco D6230L (172.16.0.5) | From<br>PRIMARYREC1 PRIMARYREC1<br>PRIMARYREC1 PRIMARYREC1<br>PRIMARYREC1 PRIMARYREC1 | To<br>PRIMARYREC1 PrimaryRec2-V6<br>PRIMARYREC1 PrimaryRec2-V6<br>PRIMARYREC1 PrimaryRec2-V6 | Status<br>To be added<br>To be added<br>To be added | Result |       |
|                                                                                                    |                                                                                       |                                                                                              |                                                     |        |       |
|                                                                                                    |                                                                                       |                                                                                              |                                                     |        |       |
|                                                                                                    |                                                                                       |                                                                                              |                                                     |        |       |
|                                                                                                    |                                                                                       |                                                                                              |                                                     |        |       |
|                                                                                                    |                                                                                       |                                                                                              |                                                     |        |       |
|                                                                                                    |                                                                                       |                                                                                              |                                                     | 1      | ×     |

Step 16: Cameras selected for replication are listed.

Click the **Replicate** button to copy the chosen cameras in the previous steps.

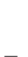

sales@vega25.com

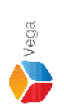

| mera                                                                                                    | From                                                                          | То                                                                                     | Progress | Status                                                            | Result |
|----------------------------------------------------------------------------------------------------|-------------------------------------------------------------------------------|----------------------------------------------------------------------------------------|----------|-------------------------------------------------------------------|--------|
| IS M3044-V Network Camera (172.16.0.3)<br>IS M5013 PTZ. Dome Network Camera (172.16.0.4)<br>Ico D6230L (172.16.0.5) | PRIMARYREC1 PRIMARYREC1<br>PRIMARYREC1 PRIMARYREC1<br>PRIMARYREC1 PRIMARYREC1 | PRIMARYREC1 PrimaryRec2-V6<br>PRIMARYREC1 PrimaryRec2-V6<br>PRIMARYREC1 PrimaryRec2-V6 |          | Added successfully<br>Processing (Output settings)<br>To be added | ×      |
|                                                                                                    |                                                                               |                                                                                        |          |                                                                   |        |
|                                                                                                    |                                                                               |                                                                                        |          |                                                                   |        |
|                                                                                                    |                                                                               |                                                                                        |          |                                                                   |        |
|                                                                                                    |                                                                               |                                                                                        |          |                                                                   |        |
|                                                                                                    |                                                                               |                                                                                        |          |                                                                   |        |
|                                                                                                    |                                                                               |                                                                                        |          |                                                                   |        |
|                                                                                                    |                                                                               |                                                                                        |          |                                                                   |        |
|                                                                                                    |                                                                               |                                                                                        |          |                                                                   |        |

**Step 17**: The **status of the replication** of each camera is shown in the list.

sales@vega25.com

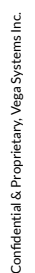

| From                                               |                                                                |                                                                                                    |                                                                                                    |                                                                                                    |
|----------------------------------------------------|----------------------------------------------------------------|----------------------------------------------------------------------------------------------------|----------------------------------------------------------------------------------------------------|----------------------------------------------------------------------------------------------------|
| From                                               | 1.11                                                           |                                                                                                    |                                                                                                    |                                                                                                    |
| PRIMARYREC1 PRIMARYREC1<br>PRIMARYREC1 PRIMARYREC1 | To<br>PRIMARYREC1 PrimaryRec2-V6<br>PRIMARYREC1 PrimaryRec2-V6 | Progress                                                                                                    | Status<br>Added successfully<br>Added successfully                                                                                                    | Result                                                                                                    |
| PRIMARYRECT PRIMARYRECT                            | PRIMARYREL I PrimaryRec2-V6                                    |                                                                                                    | Added successfully                                                                                                    | ×                                                                                                    |
|                                                    |                                                                |                                                                                                    |                                                                                                    |                                                                                                    |
|                                                    |                                                                |                                                                                                    |                                                                                                    |                                                                                                    |
|                                                    |                                                                |                                                                                                    |                                                                                                    |                                                                                                    |
|                                                    |                                                                |                                                                                                    |                                                                                                    |                                                                                                    |
|                                                    |                                                                |                                                                                                    |                                                                                                    |                                                                                                    |
|                                                    |                                                                |                                                                                                    |                                                                                                    |                                                                                                    |
|                                                    |                                                                |                                                                                                    |                                                                                                    |                                                                                                    |
|                                                    |                                                                |                                                                                                    |                                                                                                    |                                                                                                    |
|                                                    | PRIMARYREC1 PRIMARYREC1                                        | PRIMARYREC1 PRIMARYREC1       PRIMARYREC1 PrimaryRec2-V6         Image: Primary Rec2-V6       Image: PrimaryRec2-V6         Image: PrimaryRec2-V6       Image: PrimaryRec2-V6         Image: PrimaryRec2-V6       Image: PrimaryRec | PRIMARYREC1 PRIMARYREC1       PRIMARYREC1 PrimaryRec2-V6         Image: PrimaryRec2-V6       Image: PrimaryRec2-V6         Image: PrimaryRec2-V6       Image: PrimaryRec2 | PRIMARYREC1 PRIMARYREC1       PRIMARYREC1 PrimaryRec2-V6       Added successfully         Added successfully       Added successfully       Added successfully         Added successfully       Added successfully       Added successfully         Added succesfully       Added successfully <td< td=""></td<> |

**Step 18:** Click the **Finish** button to complete the replication process.

29

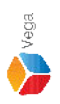

Confidential & Proprietary, Vega Systems Inc

| Vega Systems Inc., RMF X                                                                                                    | RMFReplication.txt - Notepad     -                                                                                                    |
|----------------------------------------------------------------------------------------------------|----------------------------------------------------------------------------------------------------|
| <ul> <li>To update the Milestone Management client after replicating cameras, please perform the following steps:</li> <li>1. Save the changes by clicking on 'Save' in the Milestone toolbar.</li> <li>2. In the site navigation, right-click on 'Cameras' under 'Devices' and choose 'Refresh'.</li> <li>3. Return to the RMF Configurator, select 'Start From Clean Slate' from the dropdown, and skip the replication step by clicking on the 'Skip' button.</li> </ul> | File Edit Format View Help To update the Milestone Management client after replicating cameras, please perform the following steps: <ol> <li>Save the changes by clicking on 'Save' in the Milestone toolbar.</li> <li>In the site navigation, right-click on 'Cameras' under 'Devices' and choose 'Refresh'.</li> <li>Return to the RMF Configurator, select 'Start From Clean Slate' from the dropdown, and skip the replication step by clicking on the 'Skip' button.</li> </ol> |
| ОК                                                                                                    | Ln 1, Col 1 100% Unix (LF) UTF-8                                                                                                    |
|                                                                                                    |                                                                                                    |

sales@vega25.com

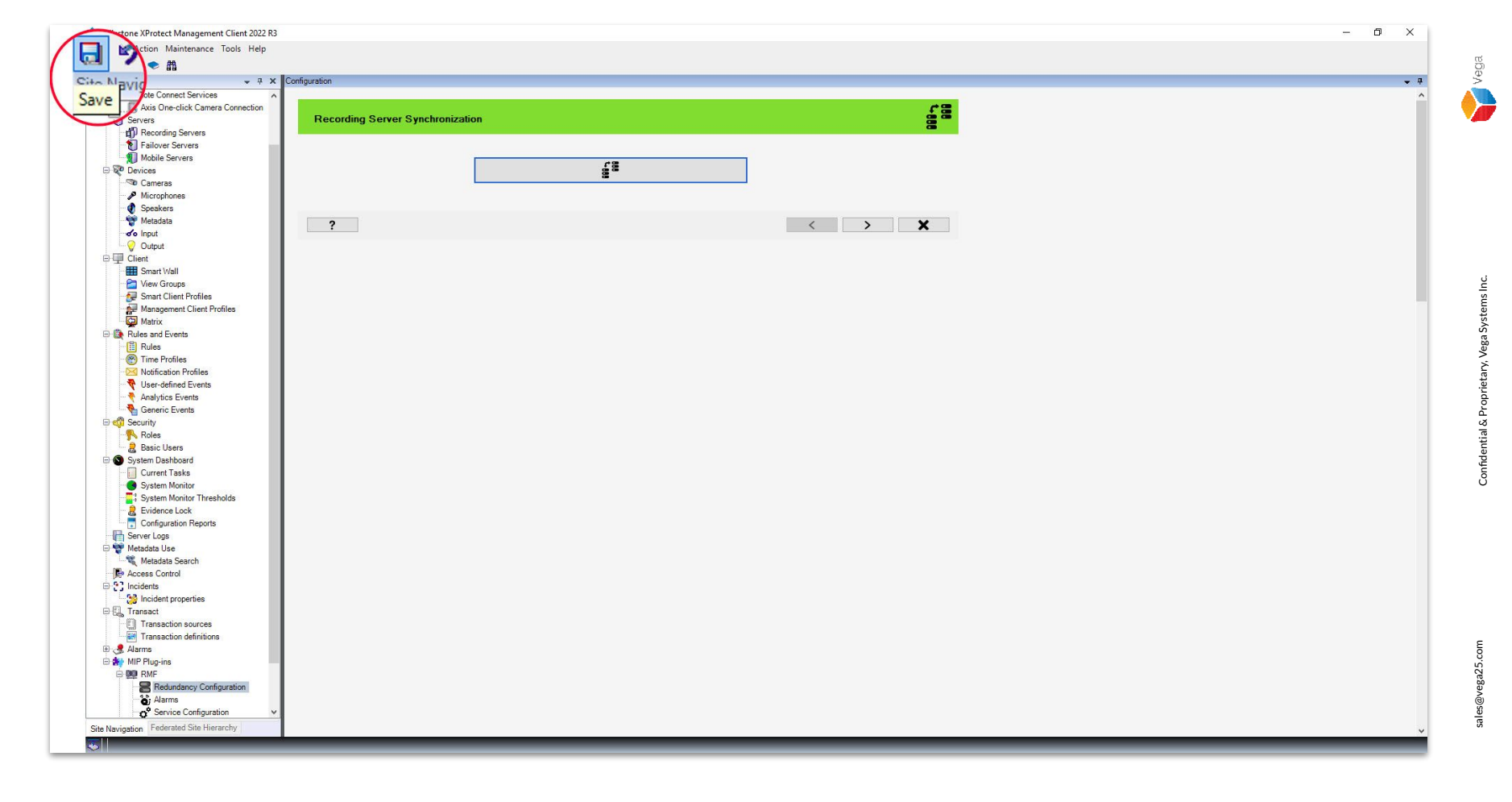

Step 20: Save the settings as shown above.

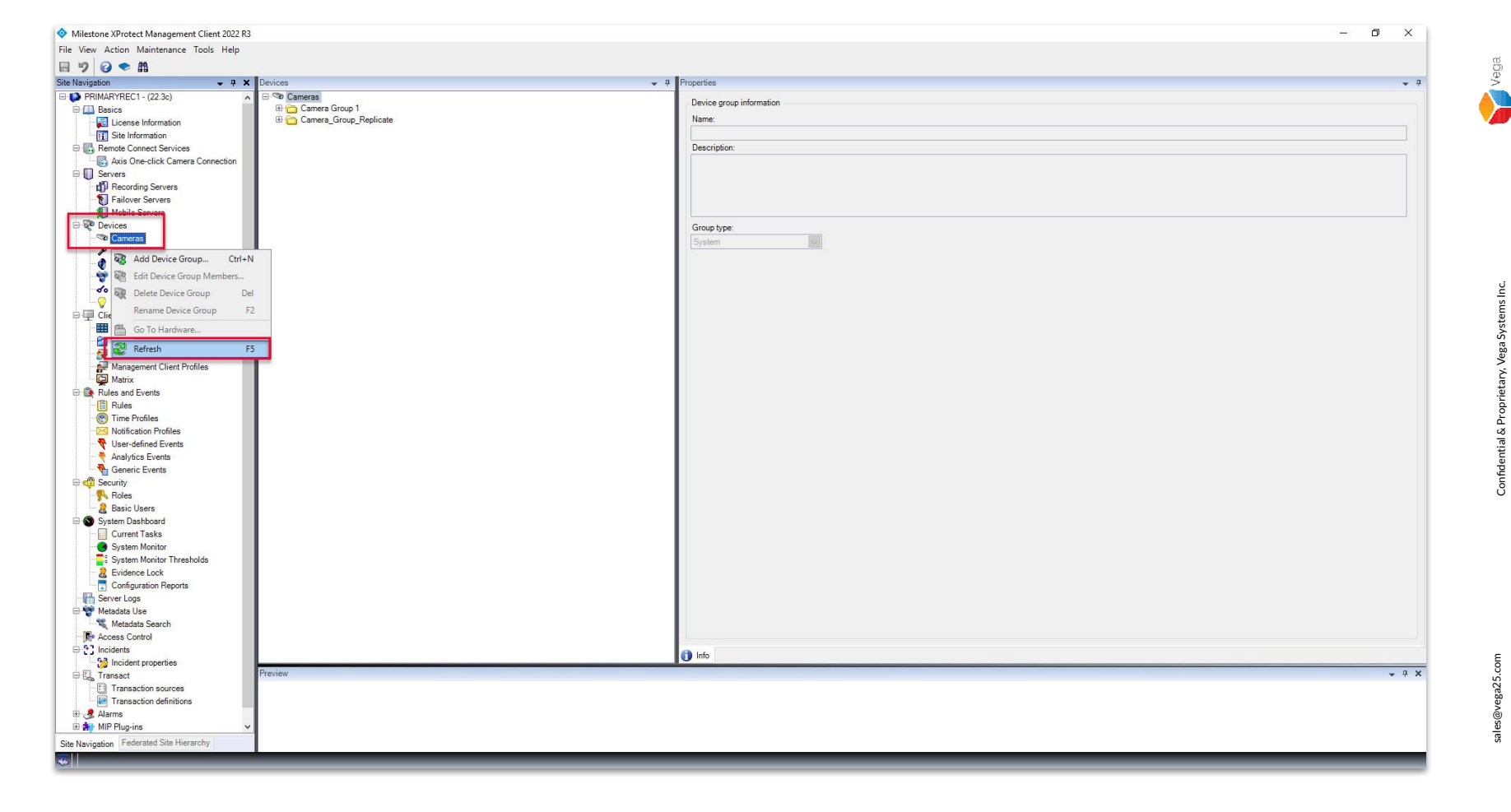

Step 21: Refresh the camera list as shown above to continue with the configuration.

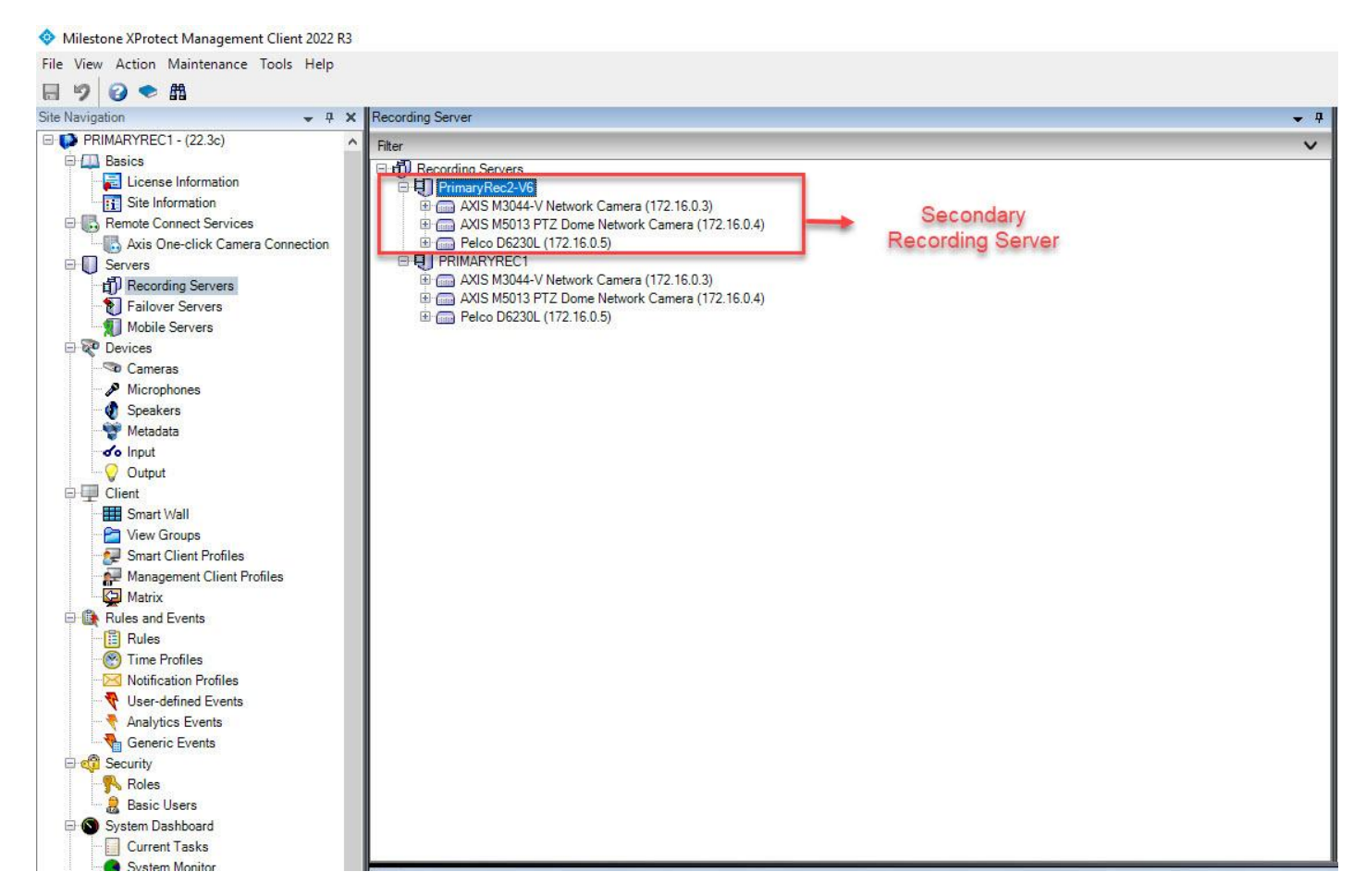

<u>Verification Step:</u> The camera list of the secondary recording server after replication. Note: All the selected cameras are replicated on the secondary recording server. Vega

## **Part 3: Configuration**

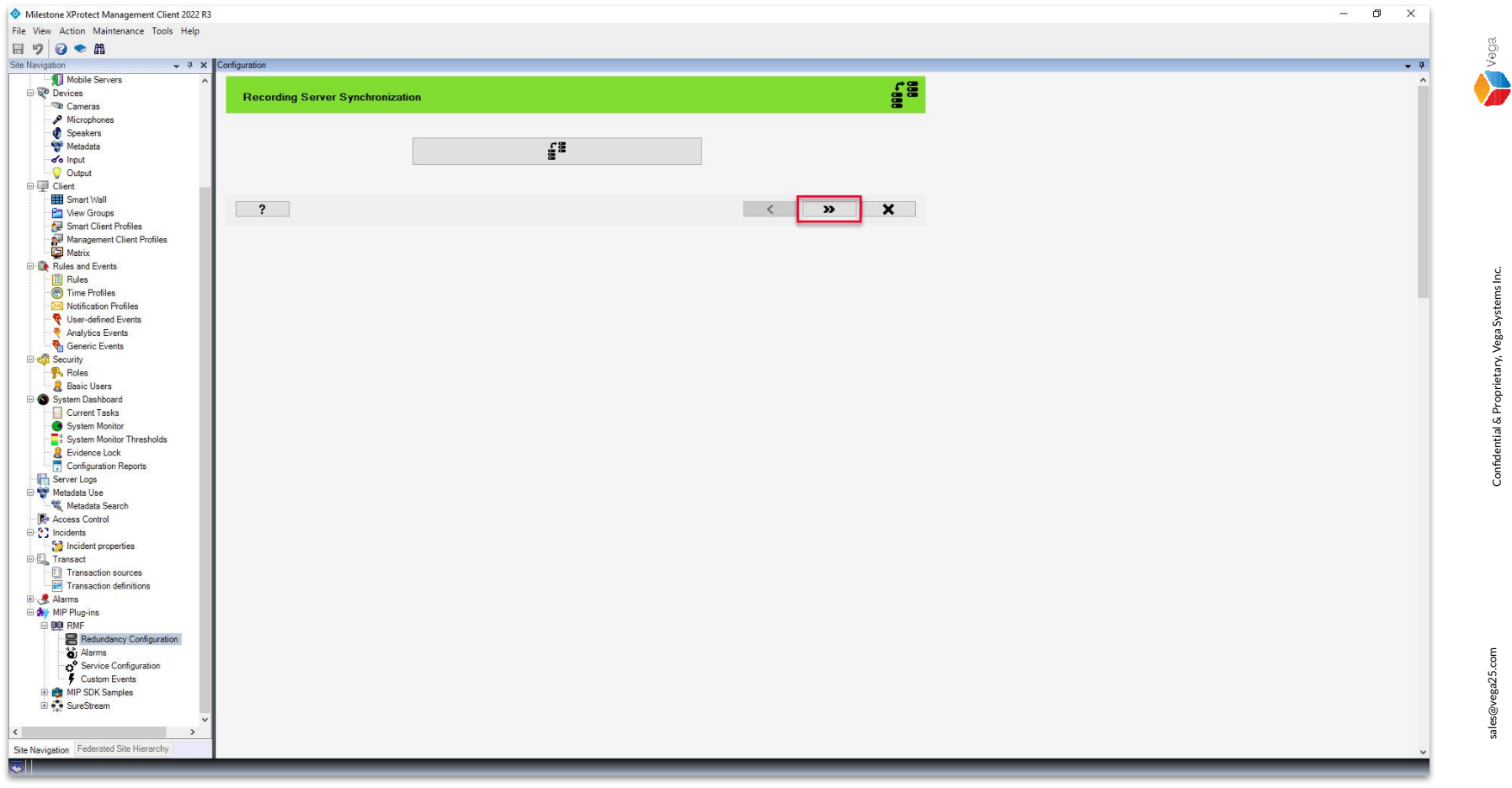

**Step 22:** Goto **RMF**→ **Redundancy Configuration**.

Select Start from Clean Slate Option and skip the replication step.

35

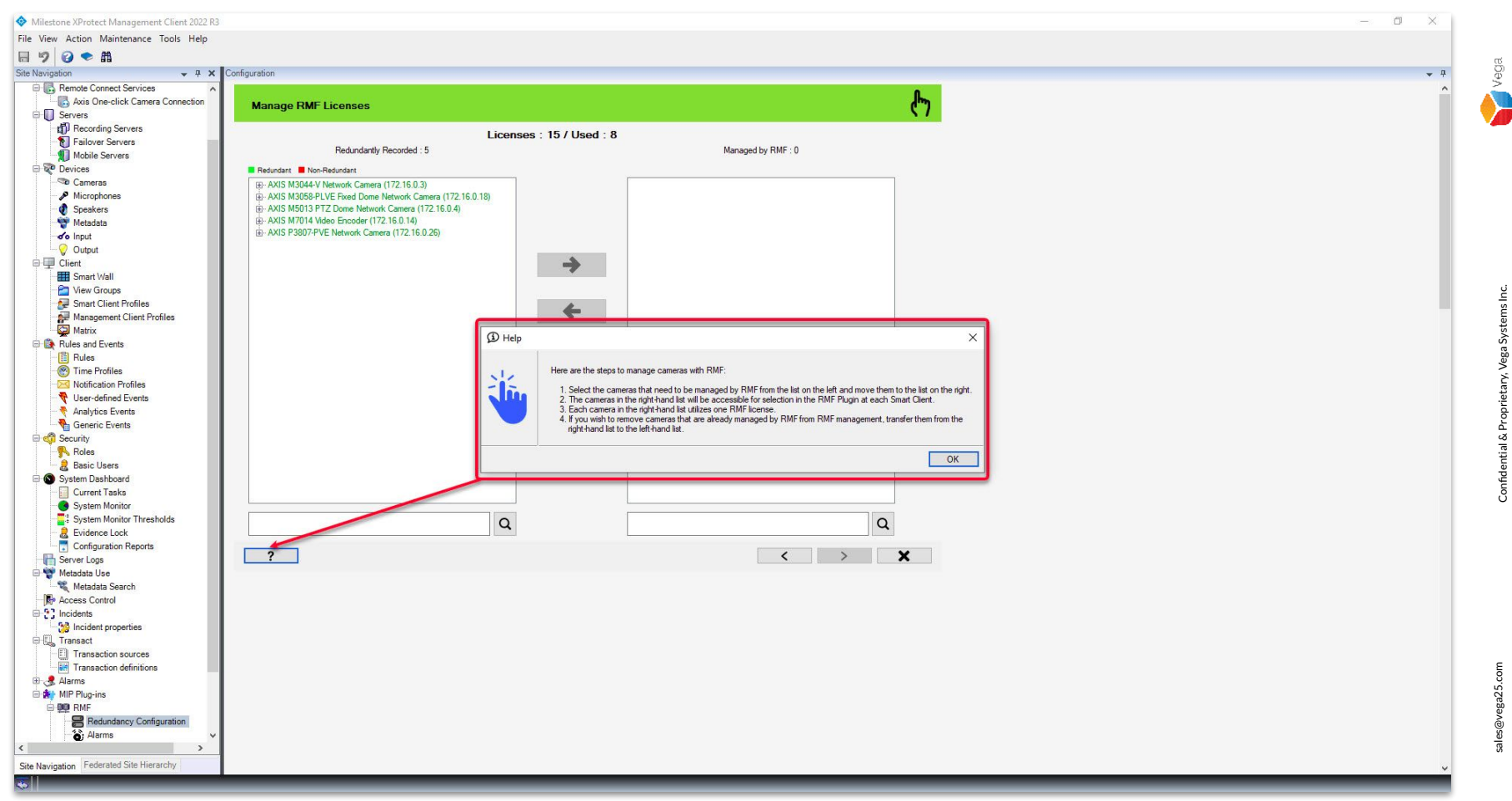

**Step 23**: The **redundantly recorded cameras** from the primary and the secondary recording servers are listed.

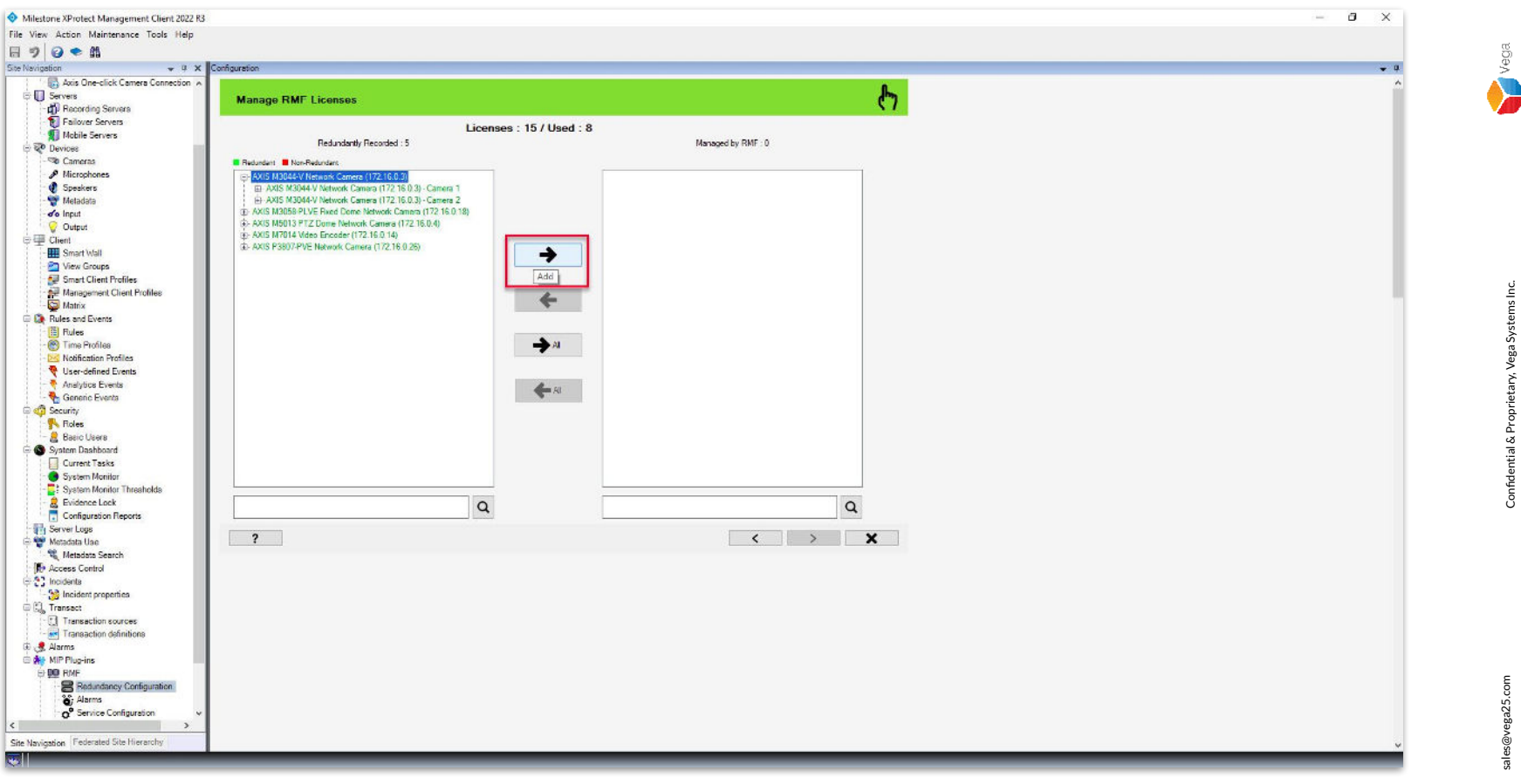

Step 24: Select the cameras that RMF must manage from the list. Click Add to move the cameras from the redundantly recorded list to Managed by RMF list. Note: RMF license is assigned to the selected cameras.

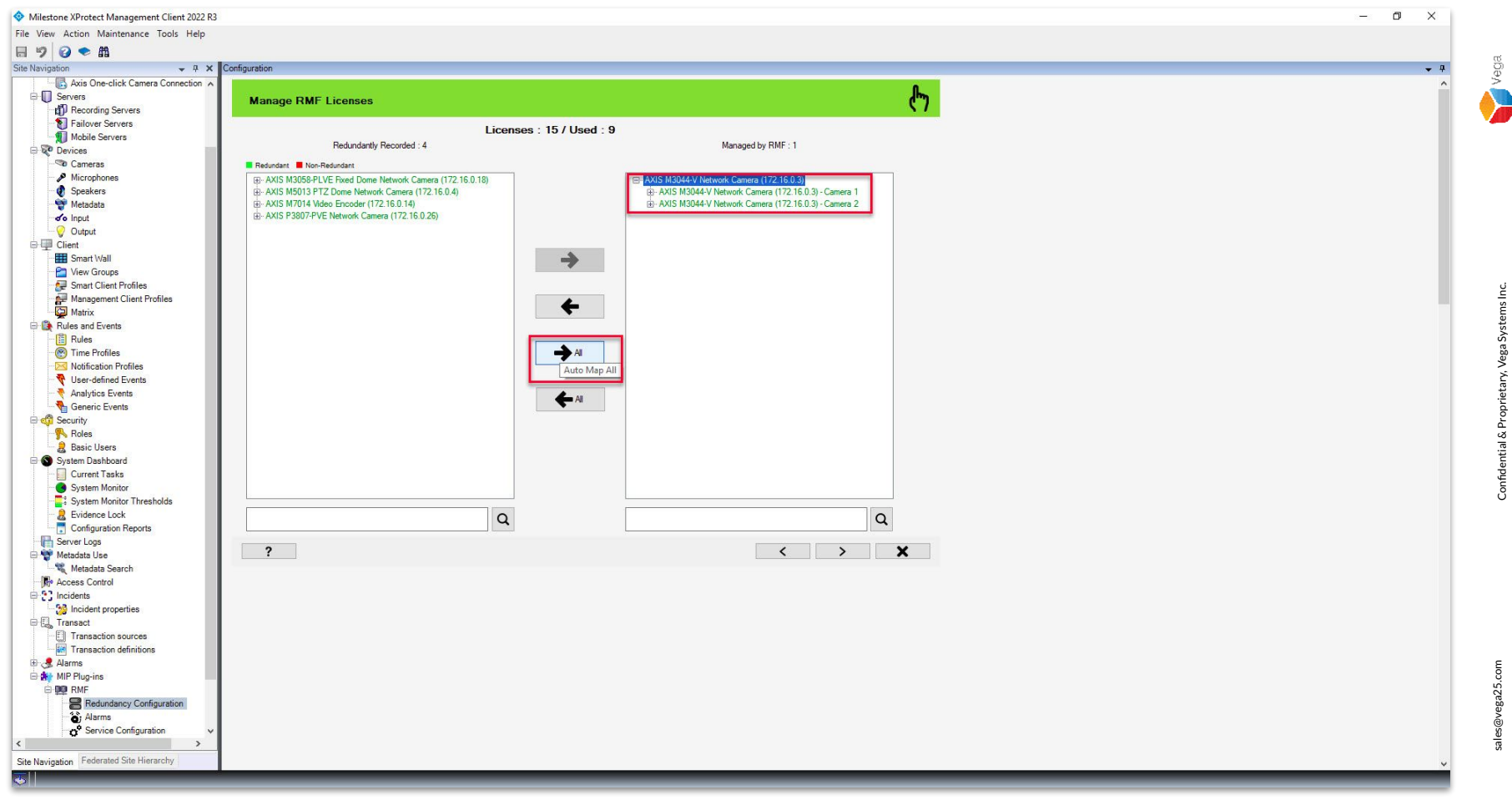

Step 25: Click Add All to move all the cameras from the Redundantly Recorded List to the Managed by RMF list.

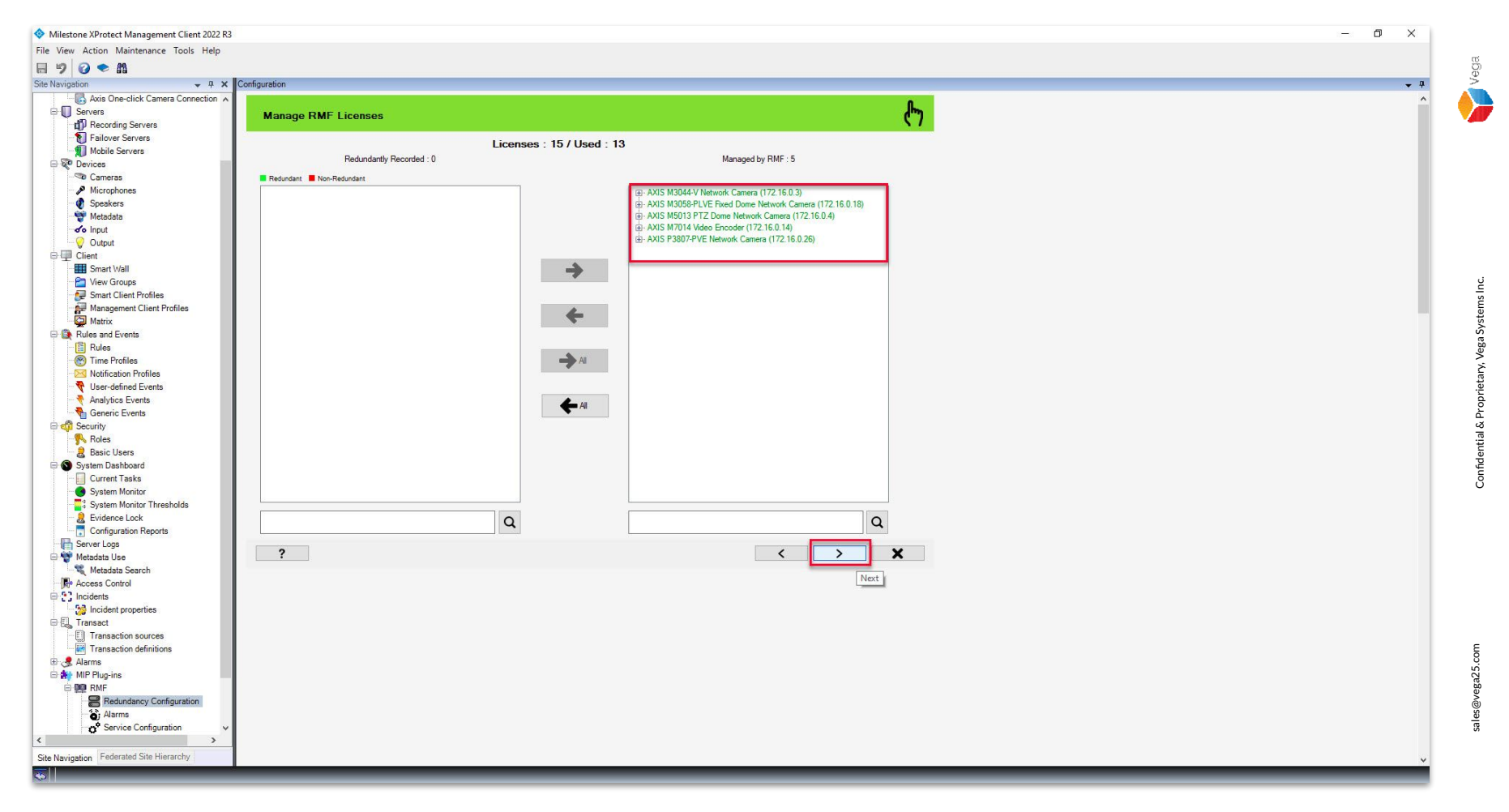

Step 26: Click Next after the cameras are selected.

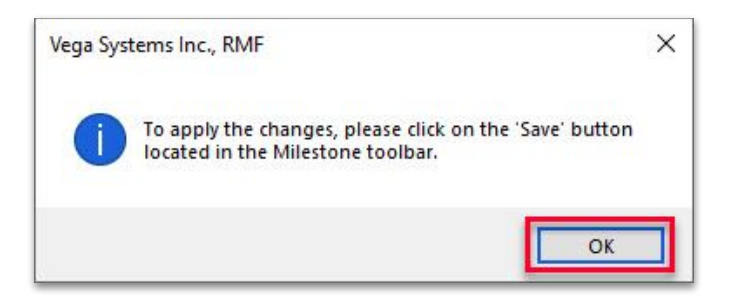

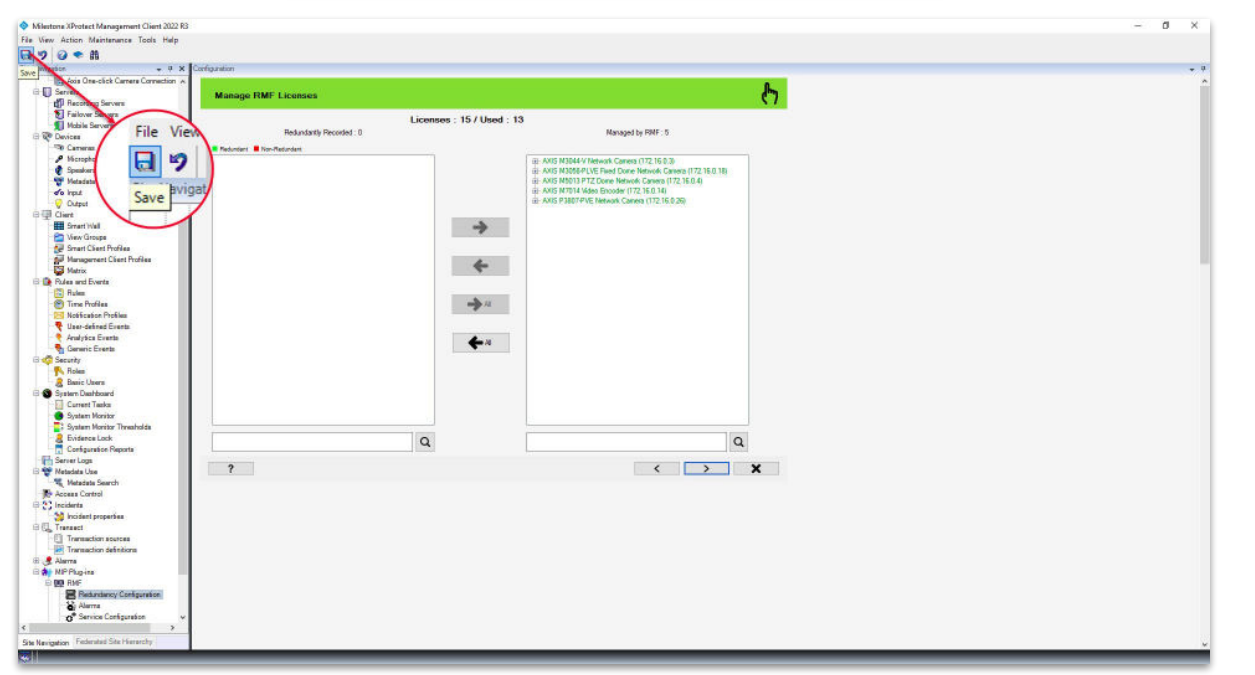

Step 27: Save the changes before proceeding with the configuration.

Vega

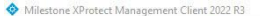

File View Action Maintenance Tools Help

#### 🗏 🤊 🕝 🗢 🛍

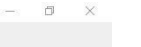

Vega

Confidential & Proprietary, Vega Systems Inc.

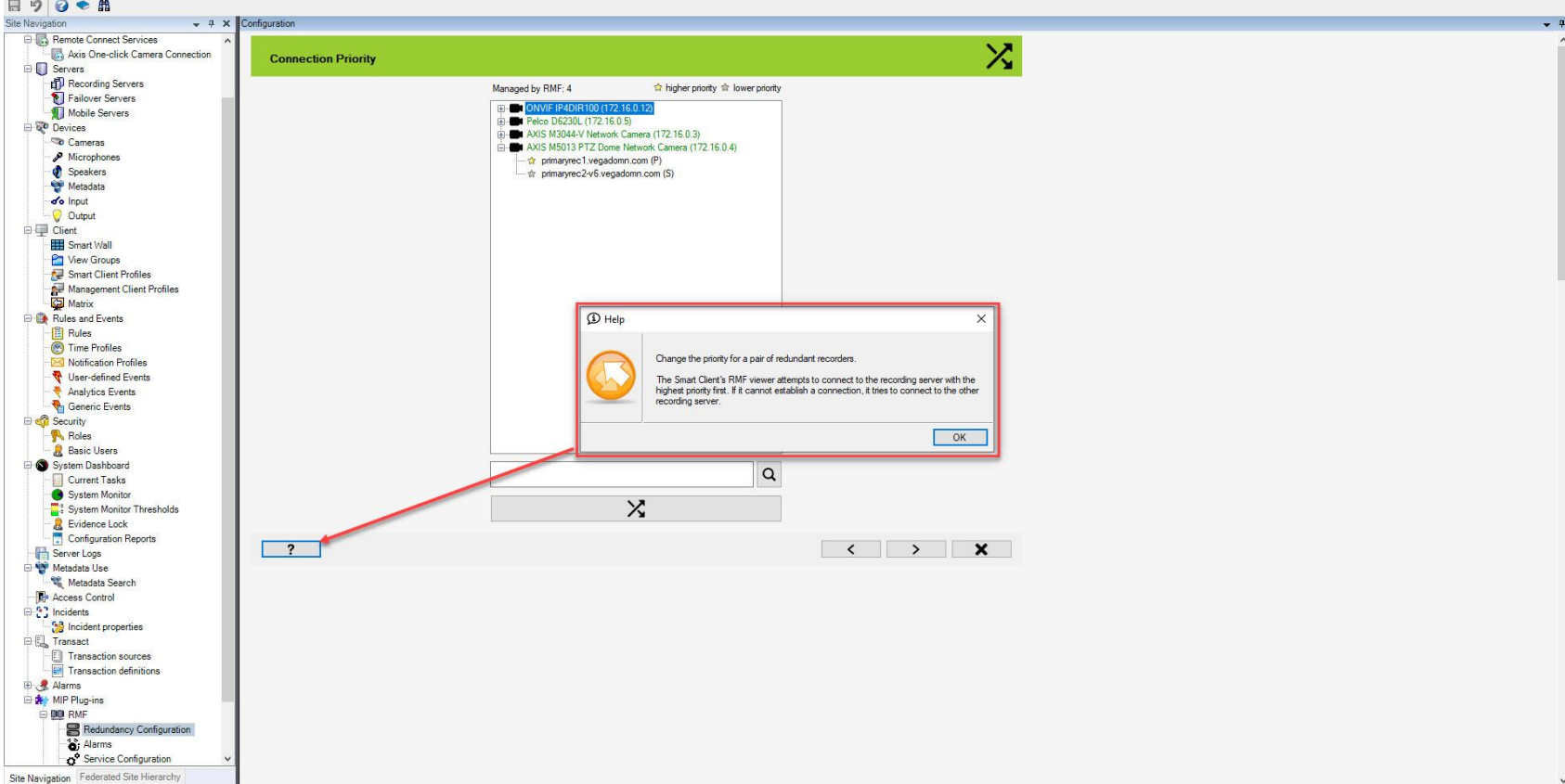

Step 28: Change the connection priority order for each camera if required. By default, Smart Client tries to connect to higher priority first.

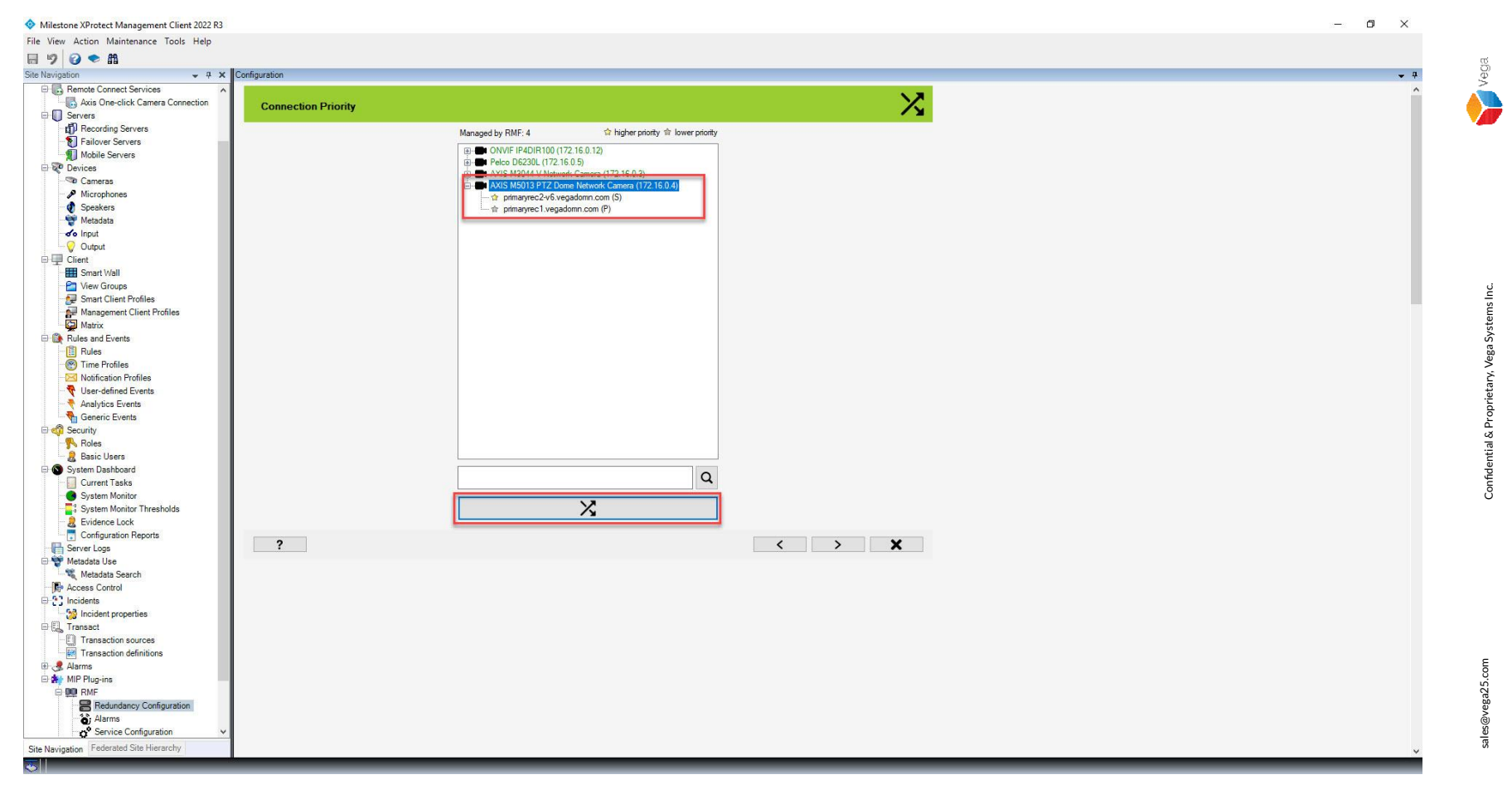

**Step 29**: Select the camera and click the **Swap** button to change the connection priority. Click **Next**.

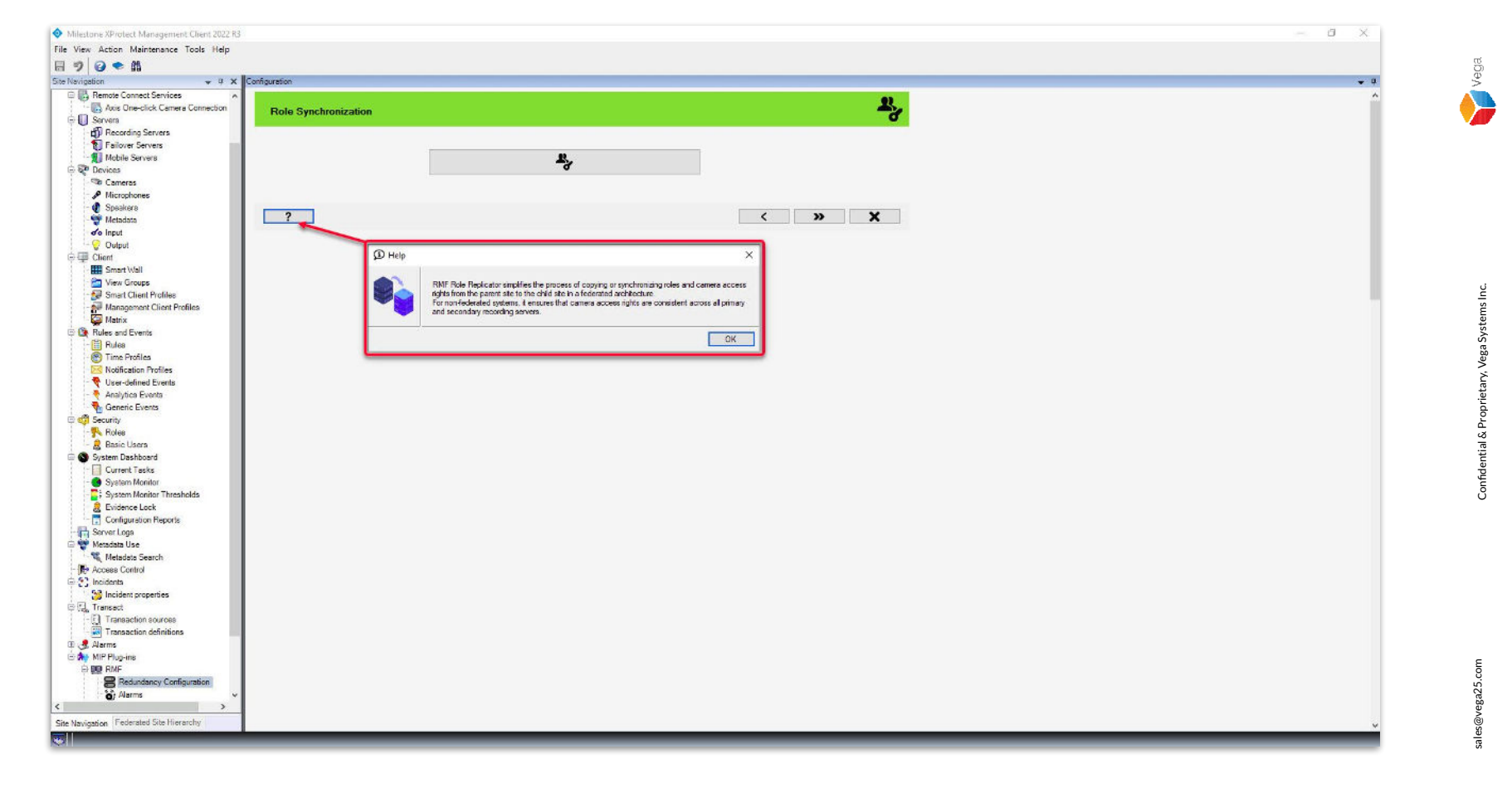

<u>Step 30</u>: The **RMF Role Replicator** helps to synchronize camera access rights seamlessly from the primary server to the secondary server.

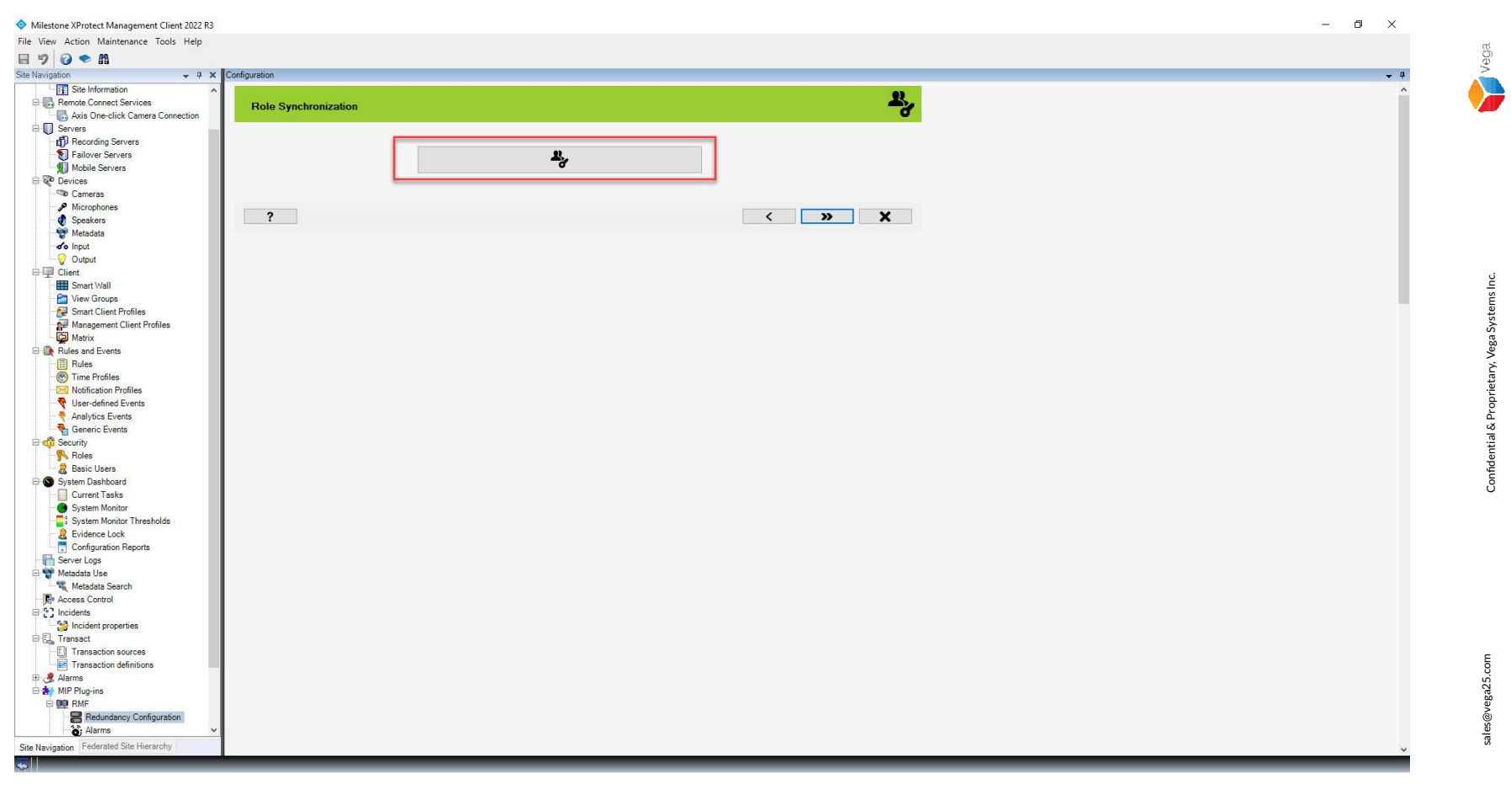

**Step 31**: Launch the **Role Replicator** tool to ensure that any modifications made to roles are synchronized.

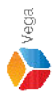

Roles Х ~\_ Connect to Site Management Server Management Server address and credentials http://localhost/ Server: Authentication: Windows Authentication  $\sim$ Usemame: vegadomn.com\Milestone Password: ...... Admin User Note: If you're in an XProtect Federated Setup, please log in to the parent management server. × -

Step 32: Login to Role Replicator, connect to Management Server using admin credentials.

 \* Roles
 ×

 Roles - Add/Sync
 \*
 \*

 (j)
 Please note that the following step may take several minutes to complete depending on the number of cameras and roles involved.

 (j)
 \*
 \*

### <u>Step 33</u>: The process may take several minutes based on the number of cameras and roles. Click **Next**.

| & Roles                                                   |                  |        |   |
|-----------------------------------------------------------|------------------|--------|---|
| Roles - Add/Sync                                          |                  |        | R |
| RMF Cameras                                               | Status           | Result |   |
| XIS M3044-V Network Camera (172.16.0.3) - Camera 1        | Skip(admin only) |        |   |
| XIS M3044-V Network Camera (172.16.0.3) - Camera 2        | Skip(admin only) |        |   |
| XIS M5013 PTZ Dome Network Camera (172.16.0.4) - Camera 1 | Re-check         |        |   |
| elco D6230L (172.16.0.5) - Camera 1                       | Re-check         |        |   |
|                                                           |                  |        |   |
|                                                           |                  |        |   |
|                                                           |                  |        |   |
|                                                           |                  |        |   |
|                                                           |                  |        |   |
|                                                           |                  |        |   |
|                                                           |                  |        |   |
|                                                           |                  |        |   |
|                                                           |                  |        |   |
|                                                           |                  |        |   |
|                                                           |                  |        |   |
|                                                           |                  |        |   |
|                                                           |                  |        |   |
|                                                           |                  |        |   |
|                                                           |                  |        |   |
|                                                           |                  |        |   |
|                                                           |                  |        | ~ |
|                                                           |                  |        | ~ |

| Koles                                                     |                                                                                                    |                         | - 🗆 ×  |
|-----------------------------------------------------------|----------------------------------------------------------------------------------------------------|-------------------------|--------|
| Roles - Add/Sync                                          |                                                                                                    |                         | R.     |
| RMF Cameras                                               | Progress                                                                                                    | Status                  | Result |
| XIS M3044-V Network Camera (172.16.0.3) - Camera 1        | the second second second second second second second second second second second second second second second se | Skip(admin only)        | ×      |
| XIS M3044-V Network Camera (172.16.0.3) - Camera 2        |                                                                                                    | Skip(admin only)        | 8      |
| XIS M5013 PTZ Dome Network Camera (172.16.0.4) - Camera 1 |                                                                                                    | Re-checked successfully | 8      |
| Pelco D6230L (172.16.0.5) - Camera 1                      |                                                                                                    | Re-checked successfully | ×      |
|                                                           |                                                                                                    |                         |        |
|                                                           |                                                                                                    |                         |        |
|                                                           |                                                                                                    |                         |        |
|                                                           |                                                                                                    |                         |        |
|                                                           |                                                                                                    |                         |        |
|                                                           |                                                                                                    |                         |        |
|                                                           |                                                                                                    |                         |        |
|                                                           |                                                                                                    |                         |        |
|                                                           |                                                                                                    |                         |        |
|                                                           |                                                                                                    |                         |        |
|                                                           |                                                                                                    |                         |        |
|                                                           |                                                                                                    |                         |        |
|                                                           |                                                                                                    |                         |        |
|                                                           |                                                                                                    |                         |        |
|                                                           |                                                                                                    |                         |        |
|                                                           |                                                                                                    |                         |        |

Step 35: Re-checking or Syncing roles in progress.

| Roles                                                     |             |                         | - D >  |
|-----------------------------------------------------------|-------------|-------------------------|--------|
| Roles - Add/Sync                                          |             |                         | 2      |
| IMF Cameras                                               | Progress    | Status                  | Result |
| XIS M3044-V Network Camera (172.16.0.3) - Camera 1        |             | Skip(admin only)        | V      |
| XIS M3044-V Network Camera (172.16.0.3) - Camera 2        |             | Skip(admin only)        | ×      |
| XIS M5013 PTZ Dome Network Camera (172.16.0.4) - Camera 1 | <b>M</b> an | Re-checked successfully | ×      |
| eico D6230L (172.16.0.5) - Camera 1                       | 1           | Re-checked successfully |        |
|                                                           |             |                         |        |
|                                                           |             |                         |        |
|                                                           |             |                         |        |

Step 36: Process completed. Click Finish. Note: The roles are saved automatically.

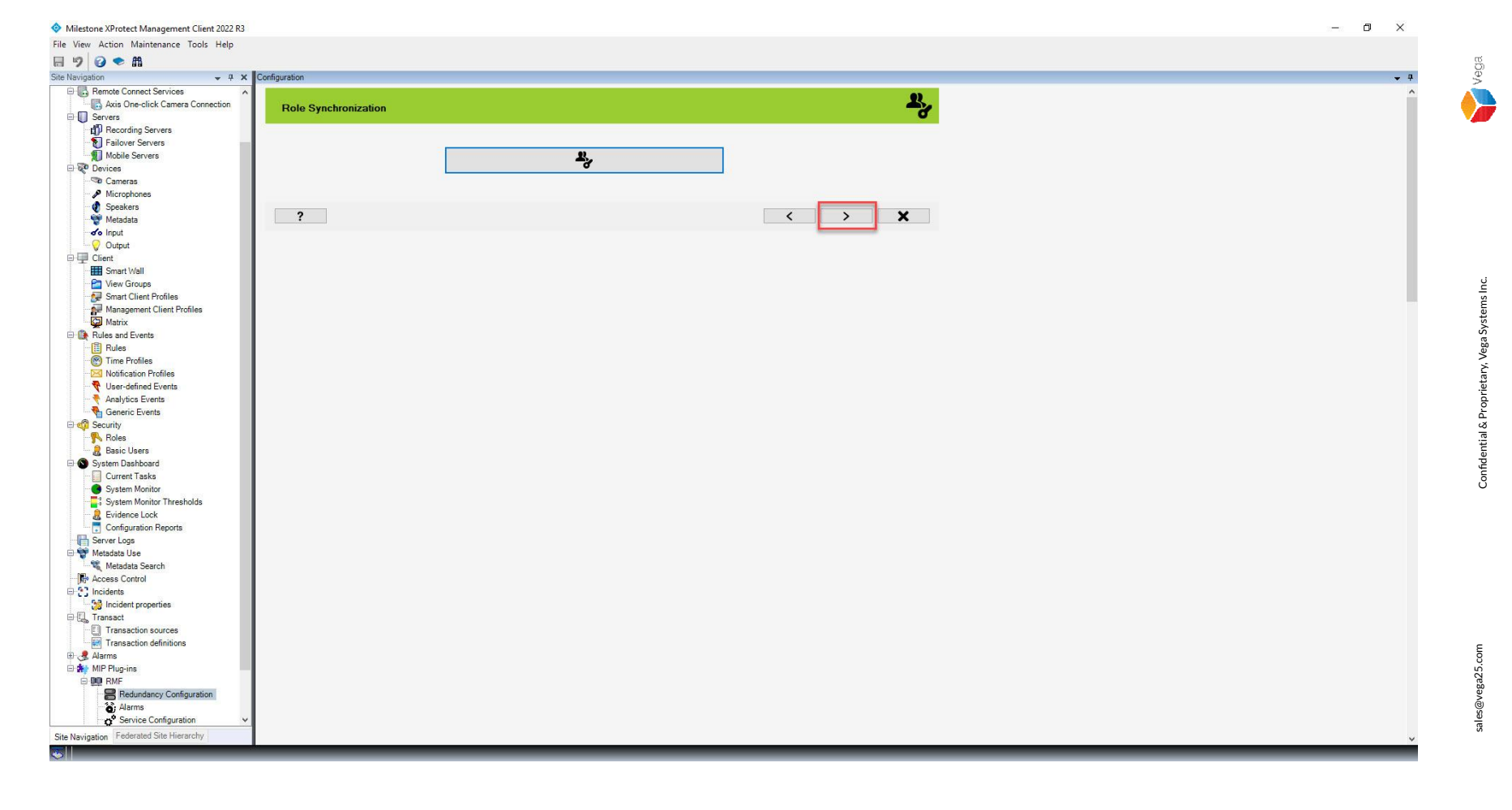

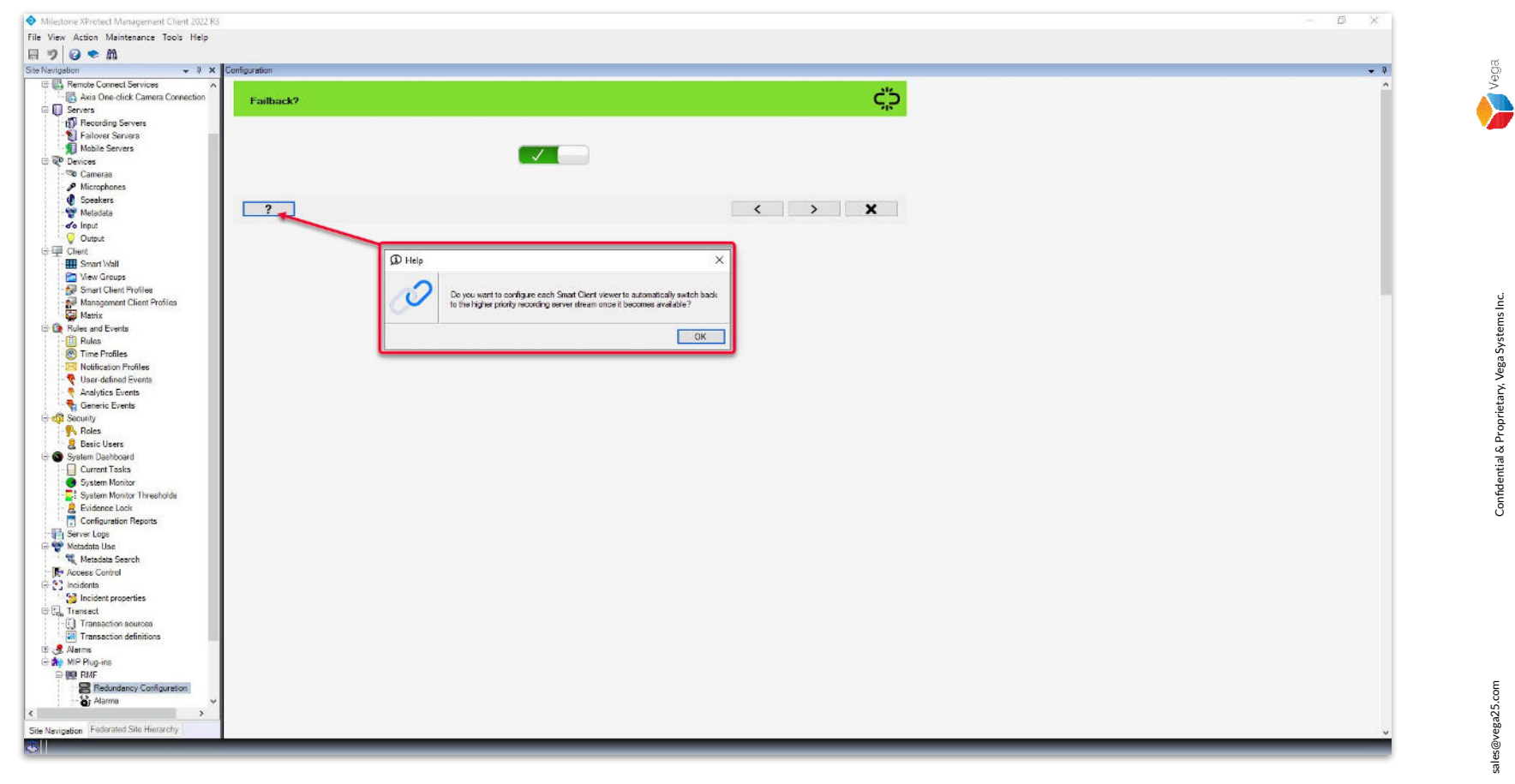

**Step 38**: Configure the **failback**.

The smart client default switches back to a higher priority server once the priority server is back online.

| 🔷 Milestone XProtect Management Client 2022 R3                                                                                                    | <                                                                                                    |
|----------------------------------------------------------------------------------------------------|----------------------------------------------------------------------------------------------------|
| File View Action Maintenance Tools Help                                                                                                    |                                                                                                    |
|                                                                                                    | B                                                                                                    |
| Site Navigation + 4 × Configuration                                                                                                    | <b>4</b>                                                                                                    |
| Sin Naviganian v v x X<br>Service de Carene Carene Ca                                                                                                    | > a ottal & Proprietary, Vega Systems Inc.                                                                                                    |
| Current Tatal       System Monitor Threadeds       Explanation Reports       System Konicon Reports       Mediadas Use       Mediadas Use <tr< td=""><td>&lt; commentation confide confide</td></tr<> | < commentation confide confide |

Step 39: Click Next.

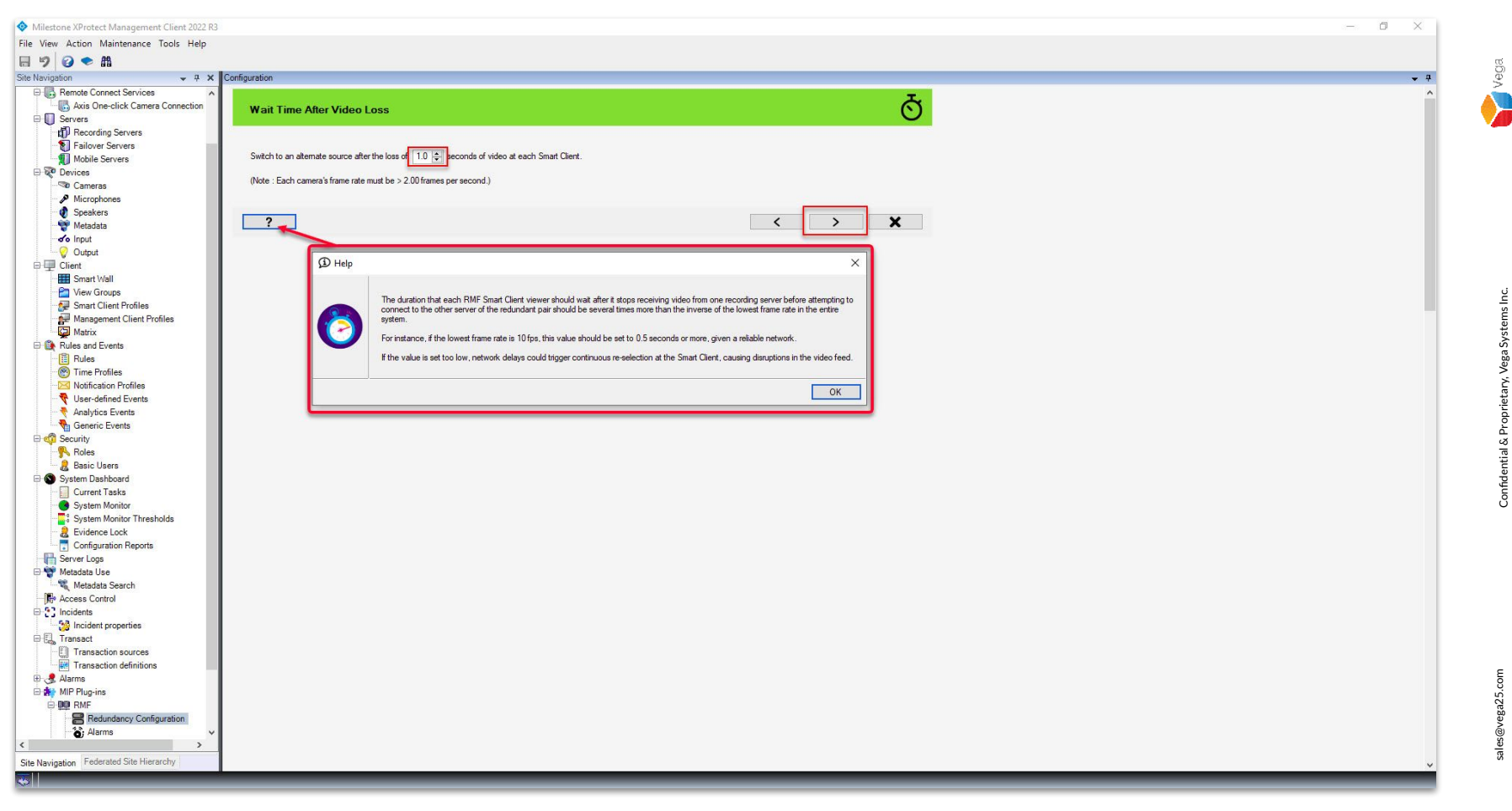

Step 40: Configure the Wait Time After Video Loss.

Smart Client default switches to a redundant recording server after video loss of 1.0 seconds, in this case

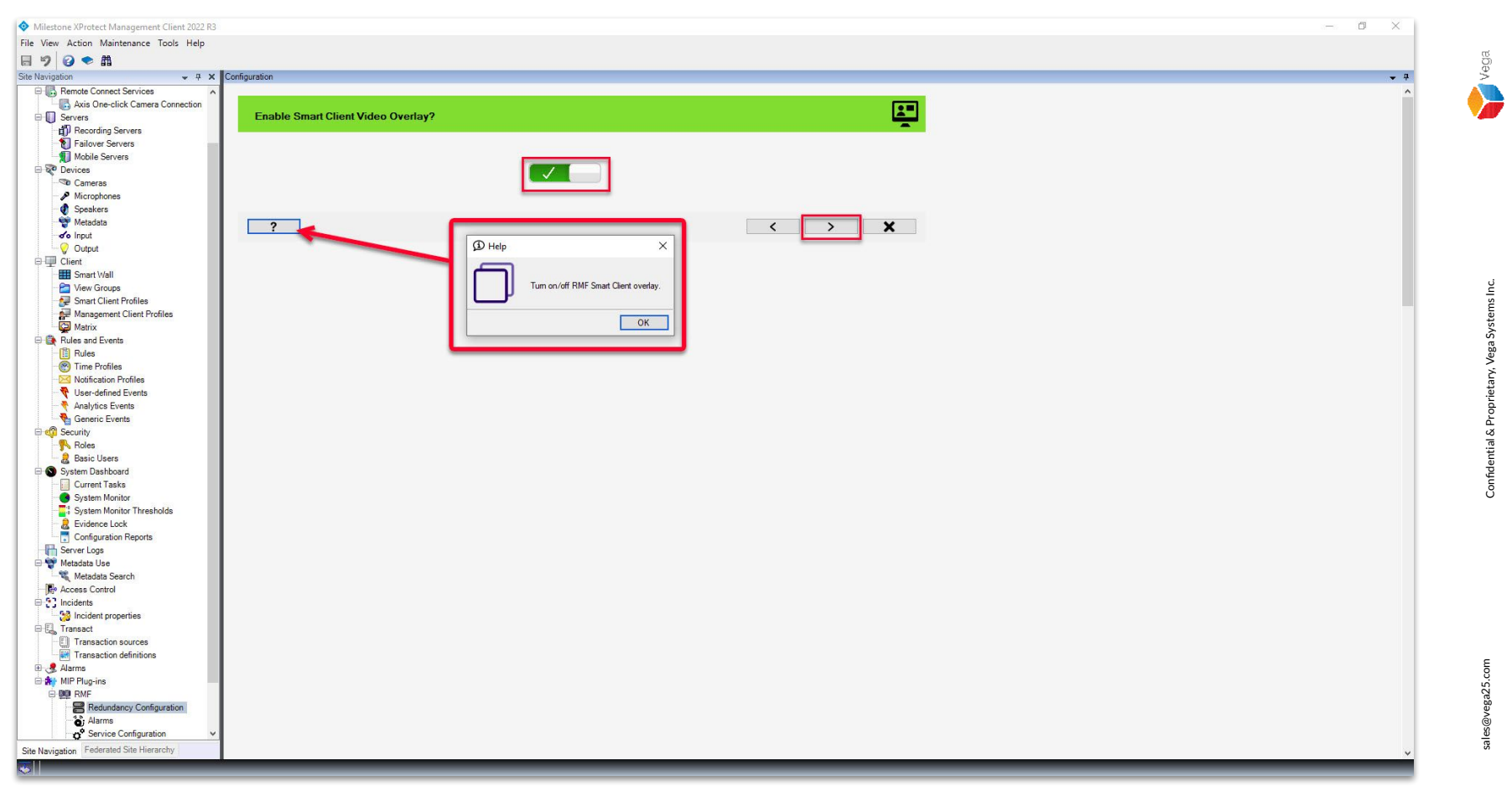

<u>Step 41</u>: Enable or disable Smart Client Overlay.

By default, the overlay is disabled.

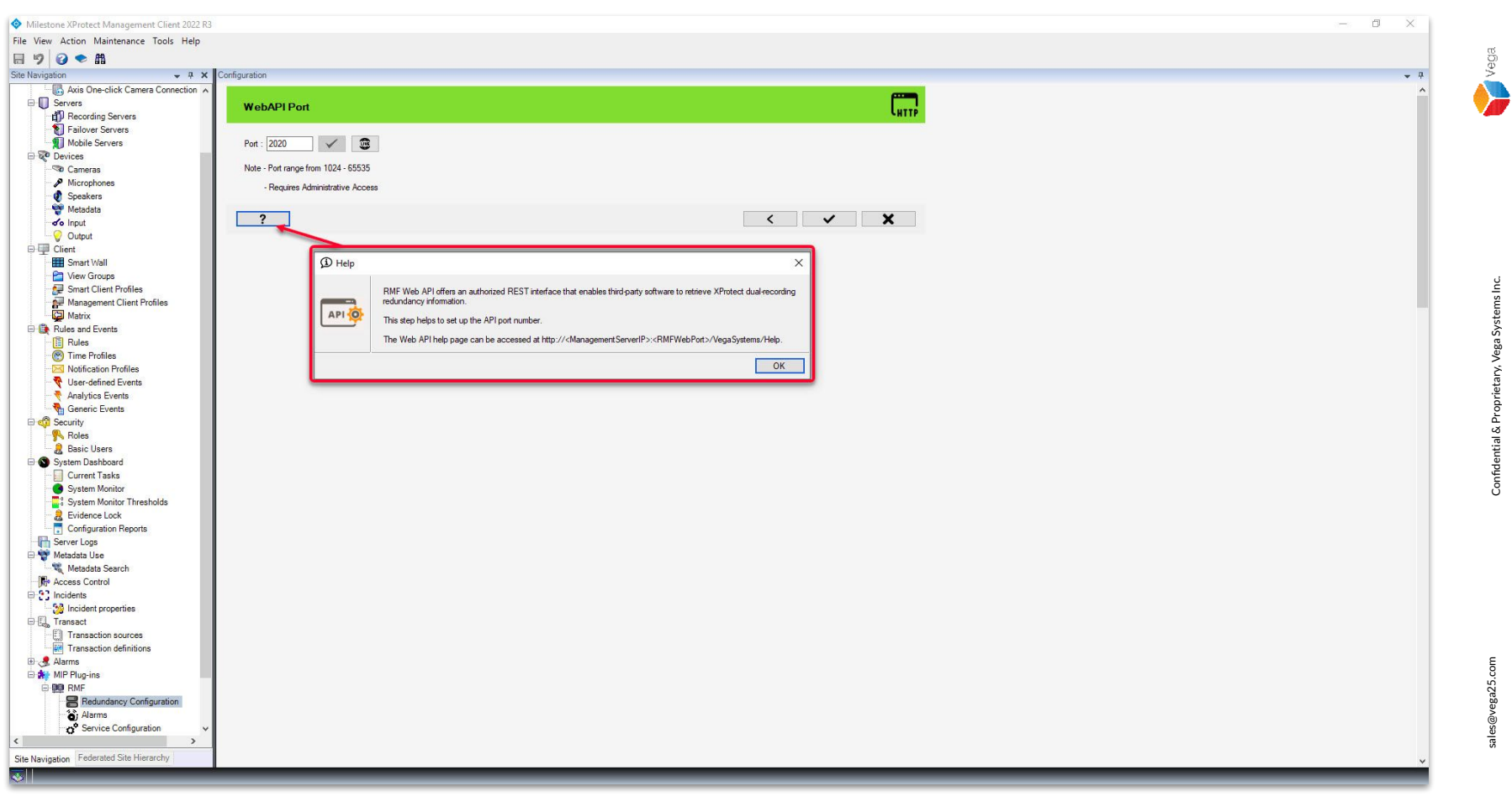

**Step 42:** Configure the **Web API Port Number**. By default, the Web API port number is configured to 2020.

| Milestone XProtect Management Client 2022 R3                                                                                                    |                                                                                                    |      | — | ٥ | ×          |
|----------------------------------------------------------------------------------------------------|----------------------------------------------------------------------------------------------------|------|---|---|------------|
| File View Action Maintenance Tools Help                                                                                                    |                                                                                                    |      |   |   |            |
| 🗟 🤊 🕝 🗢 🛱                                                                                                    |                                                                                                    |      |   |   |            |
| Site Navigation 👻 👎 🗙                                                                                                    | Configuration                                                                                              |      |   |   | <b>–</b> 4 |
| Pende Connect Services     Avis One-click Camera Connection     Avis One-click Camera Connection     Avis One-click Camera Connection     Avis One-click Camera Connection     Avis One-click Camera Connection     Avis One-click     Active Servers     Devices     Devices     Cameras | WebAPI Port           Port : 2022         Cet & VF WebAPI Port           Note - Port range from 1024-55335 | HITP |   |   | ^          |
| A Microphones     Speakers     Wetadata     of Input     Output     Ginaut Vali     Smart Vali                                                                                                    | - Requires Administrative Access                                                                           |      |   |   |            |

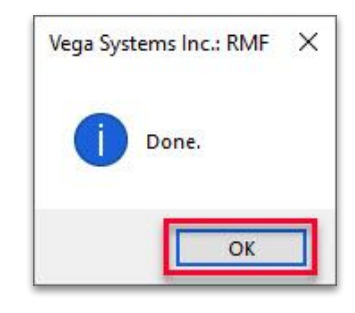

**Step 43**: Modify the Web API port number, if required. Click on **Set RMF Web API Port**. A done message is popped if the port number was set successfully.

Vega

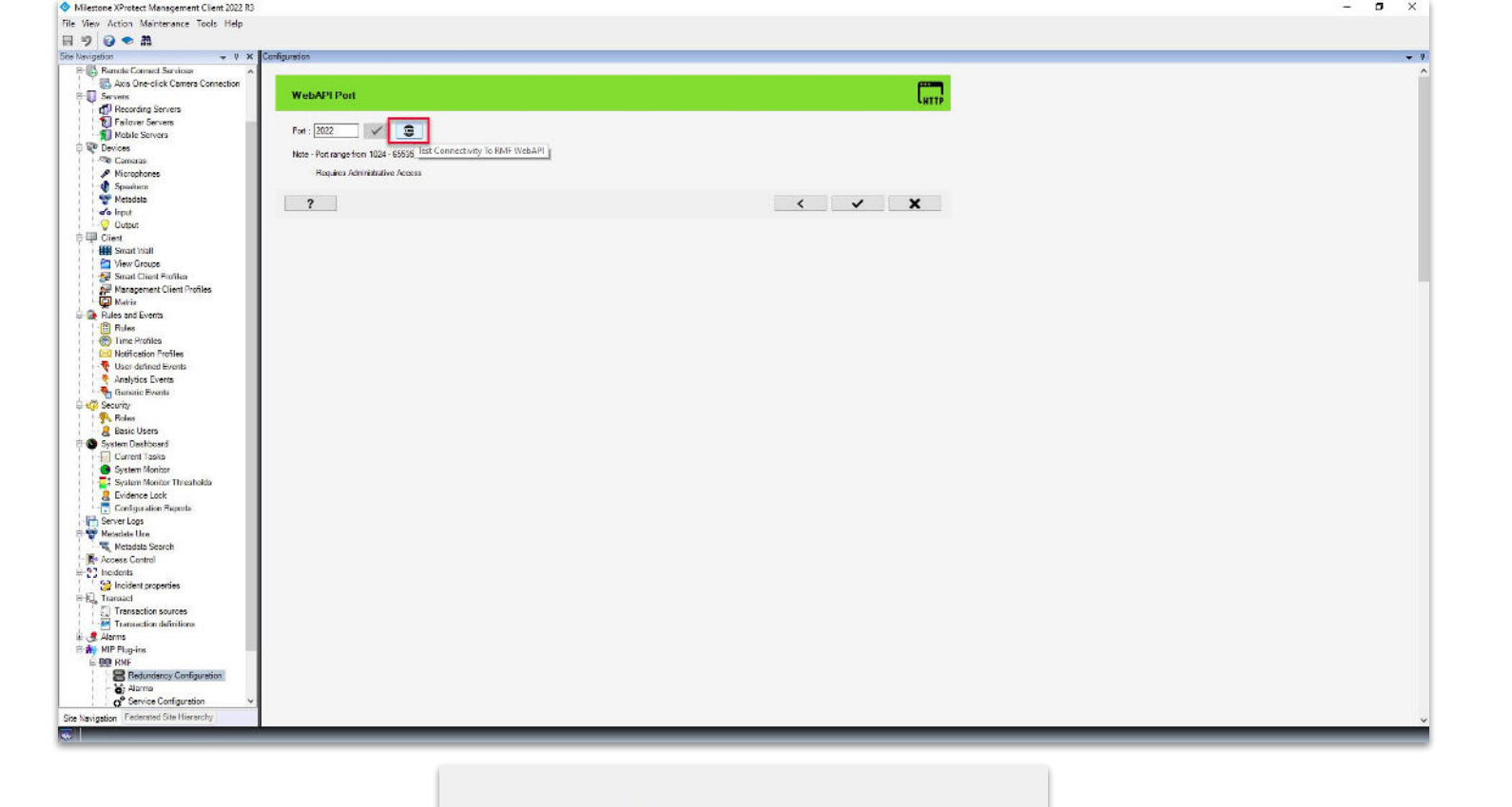

Testing connectivity...

Step 44: Click Test Connectivity to RMF Web API to test the

connectivity to the configured port number.

Confidential & Proprietary, Vega Systems Inc.

Vega

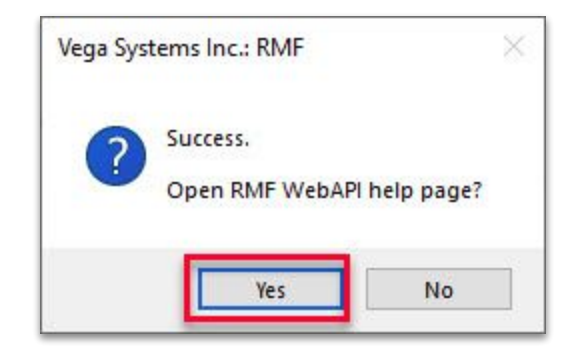

| <ul> <li>C ① localhost:2022/VegaSystems/Help</li> <li>A ☆ ☆ € € € €</li> <li>RMF REST API Help Page</li> <li>Introduction</li> <li>RMF REST API can be used to retrieve a redundancy map table.</li> <li>Each row of the table contains information pertaining to one camera device.</li> <li>Each entry in a row contains information to access a redundant copy of video and associated metadata from the camera.</li> <li>Mapping</li> </ul> | A <sup>1</sup> 1∕2 |
|----------------------------------------------------------------------------------------------------|--------------------|
| RMF REST API Help Page<br>Introduction<br>RMF REST API can be used to retrieve a redundancy map table.<br>Each row of the table contains information pertaining to one camera device.<br>Each entry in a row contains information to access a redundant copy of video and associated metadata from the camera.<br>Mapping                                                                                                    | amera.             |
| Introduction<br>RMF REST API can be used to retrieve a redundancy map table.<br>Each row of the table contains information pertaining to one camera device.<br>Each entry in a row contains information to access a redundant copy of video and associated metadata from the camera.<br>Mapping                                                                                                    | amera.             |
| RMF REST API can be used to retrieve a redundancy map table.<br>Each row of the table contains information pertaining to one camera device.<br>Each entry in a row contains information to access a redundant copy of video and associated metadata from the camera.<br>Mapping                                                                                                    | amera.             |
|                                                                                                    |                    |
| API Description                                                                                                    |                    |
| POST RMF/Mapping Information on how to access the redundancy mapping table.                                                                                                    | pping table.       |

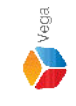

Step 45: Click Yes to open the Web API in the browser to verify.

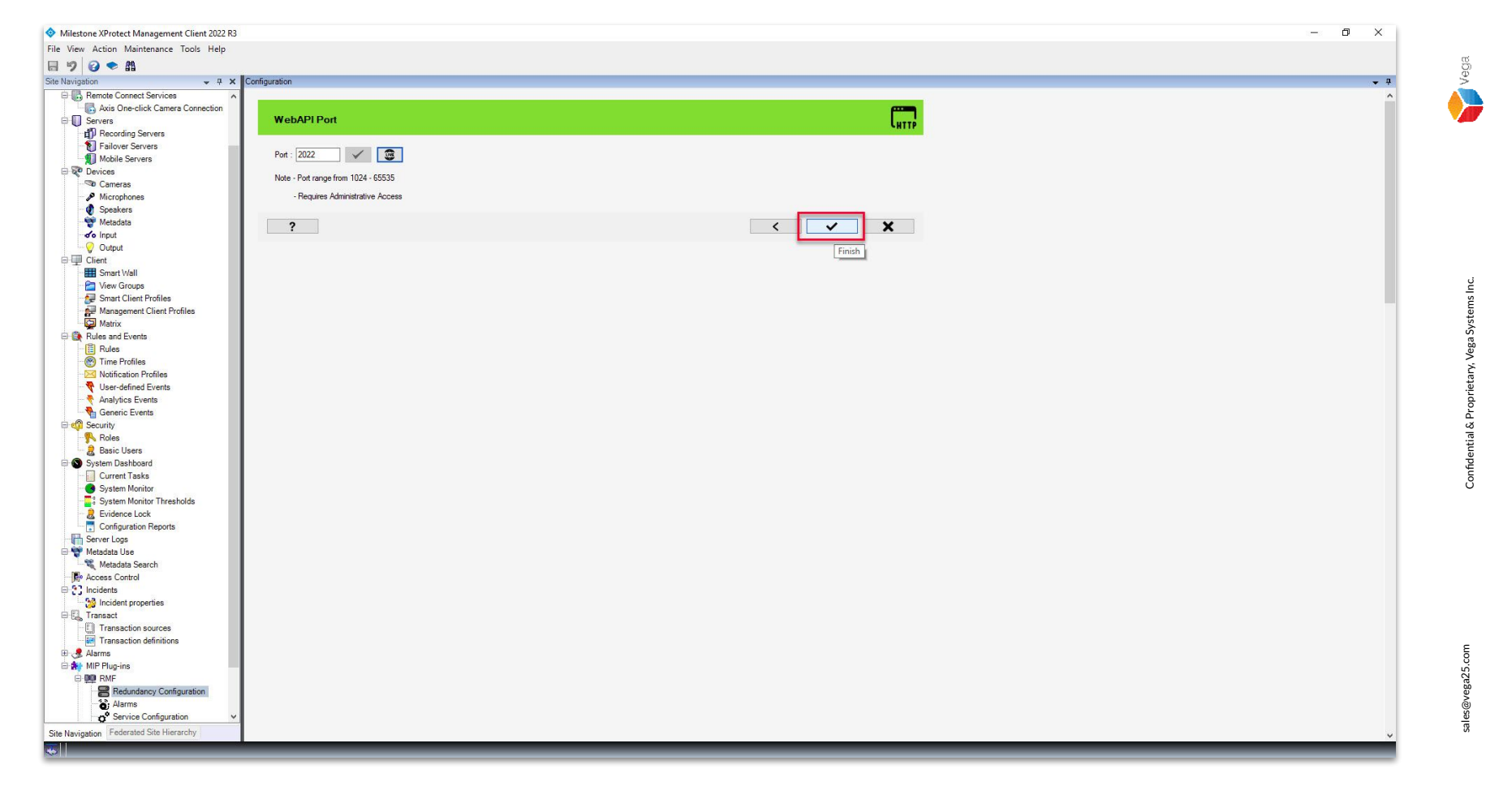

**Step 46:** Click **Finish** to complete the configuration.

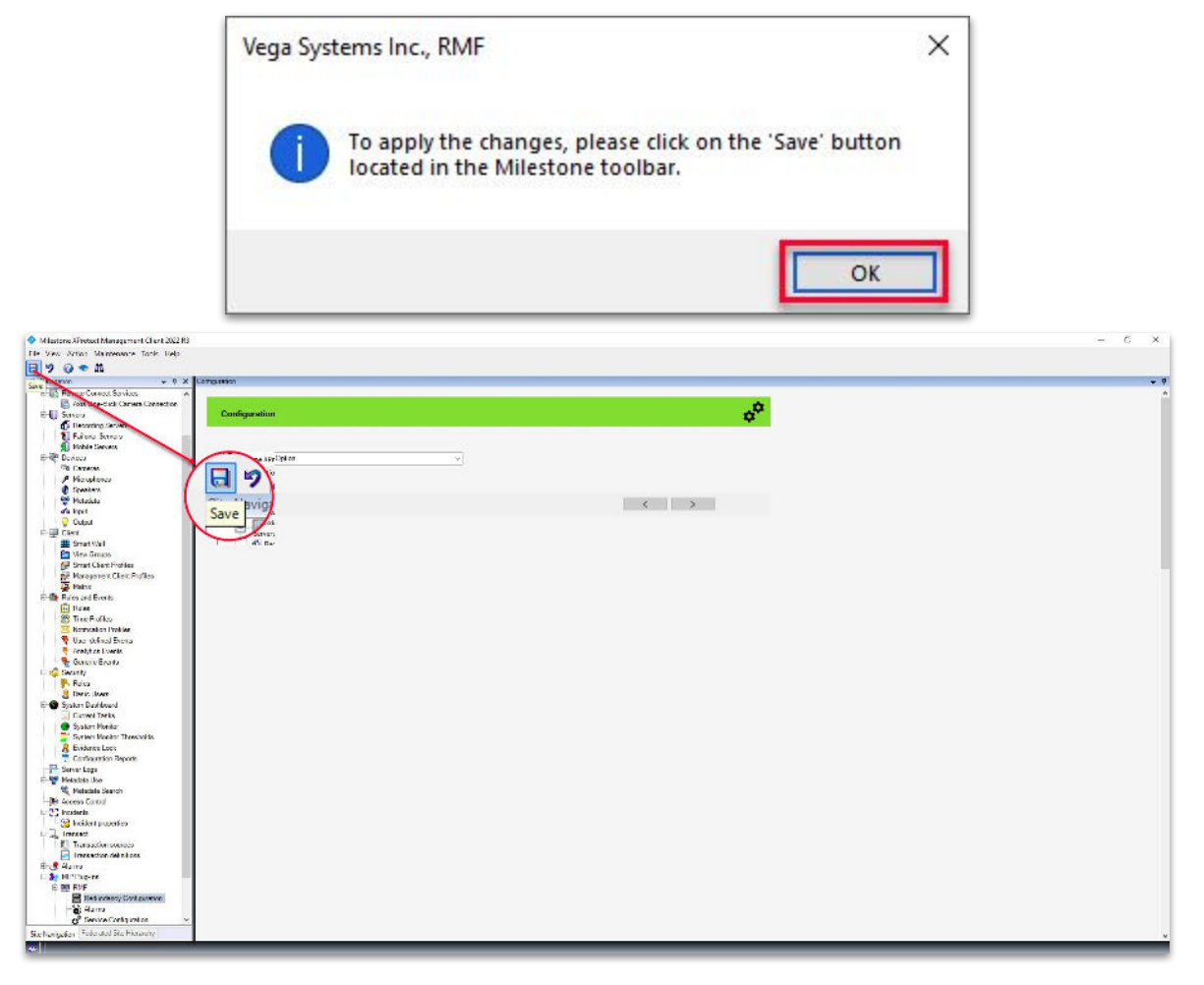

**<u>Step 47:</u>** Click **Save** to save the configuration.

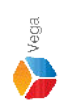

### **Part 4: Verification – Smart Client**

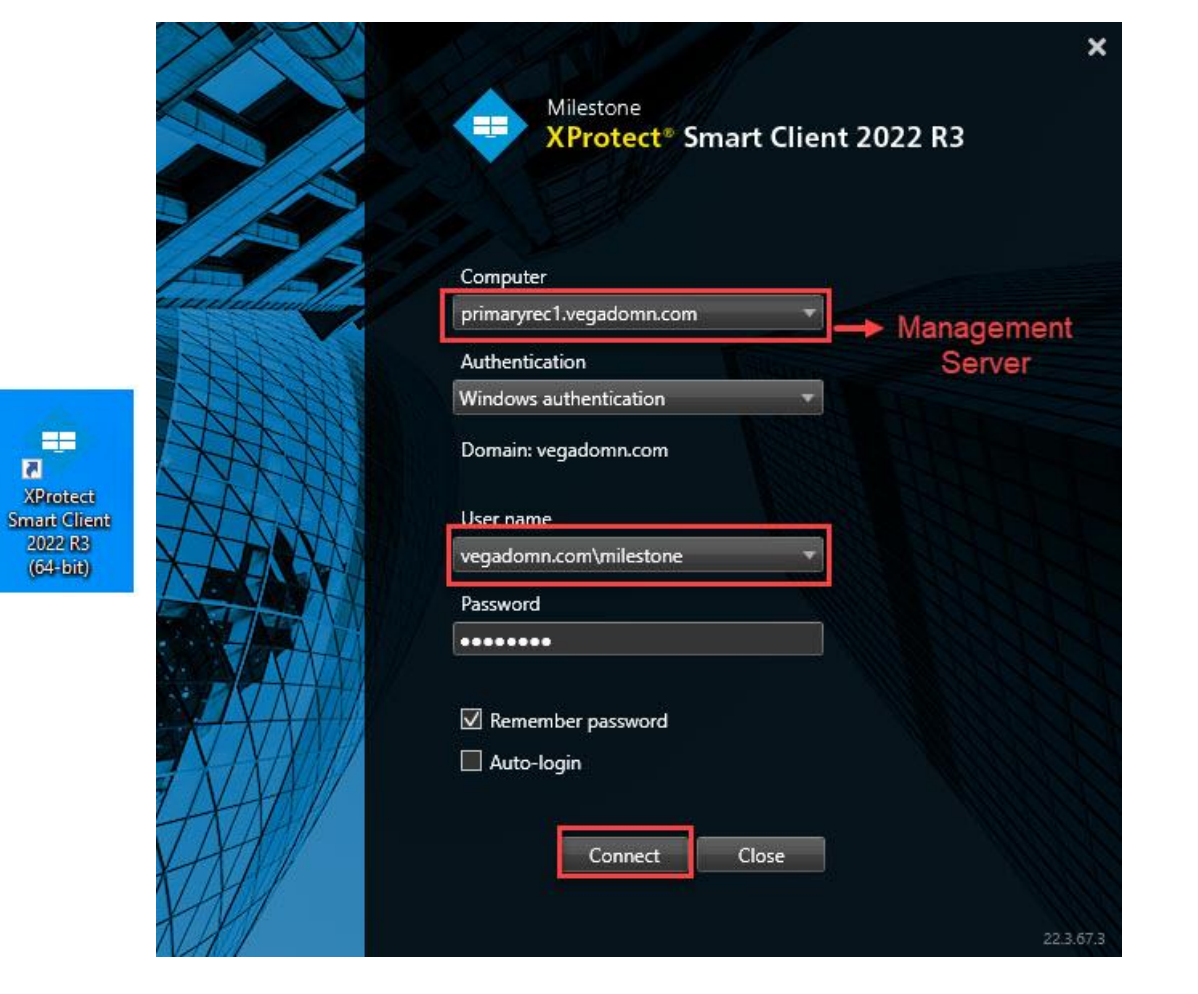

**<u>Step 1</u>**: Open the **Smart Client**. **Login** as a admin user credentials.

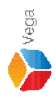

| 💠 Milestone XPr | otect Smart Client |         |                      |                                    |                           |            |                                               |                                    |                                |                                   |                                |     | 3 <del></del> 9 | ٥        | ×    |
|-----------------|--------------------|---------|----------------------|------------------------------------|---------------------------|------------|-----------------------------------------------|------------------------------------|--------------------------------|-----------------------------------|--------------------------------|-----|-----------------|----------|------|
| Live            | Playback           | Exports | Search               | Alarm Manager                      | 🕝 Incident                | s          | RMF Bookmark Viewer                           | System Monitor                     |                                |                                   |                                | 2:5 | 7:07 AM         | <b>.</b> |      |
| XProtect        |                    | <       | < Select view >      |                                    | ъ В                       |            |                                               |                                    |                                |                                   |                                |     | Setup           | ] _ ^    | . 🛛  |
| III Views       |                    | ^       | 1 2:49:43 AM Thank y | you for using this trial license t | o demonstrate or evaluate | he XProtec | ct video management software. The trial licer | se expires on 10/12/2023. To fully | license the product, please co | ntact your reseller or find one c | n https://www.milestonesys.com |     | Тодд            | le setup | mode |
| Search views a  |                    |         |                      |                                    |                           |            |                                               |                                    |                                |                                   |                                |     |                 |          |      |
| 🕨 📄 Operato     | r_Role             |         |                      |                                    |                           |            |                                               |                                    |                                |                                   |                                |     |                 |          |      |
| 🕨 📄 Private     |                    |         |                      |                                    |                           |            |                                               |                                    |                                |                                   |                                |     |                 |          |      |
| Cameras         |                    | ^       |                      |                                    |                           |            |                                               |                                    |                                |                                   |                                |     |                 |          |      |
| 🕨 🏯 PRIMARY     | YREC1              |         |                      |                                    |                           |            |                                               |                                    |                                |                                   |                                |     |                 |          |      |
| * MIP plug-     | ins                | ~       |                      |                                    |                           |            |                                               |                                    |                                |                                   |                                |     |                 |          |      |
|                 |                    |         |                      |                                    |                           |            |                                               |                                    |                                |                                   |                                |     |                 |          |      |
|                 |                    |         |                      |                                    |                           |            |                                               |                                    |                                |                                   |                                |     |                 |          |      |
|                 |                    |         |                      |                                    |                           |            |                                               |                                    |                                |                                   |                                |     |                 |          |      |
|                 |                    |         |                      |                                    |                           |            |                                               |                                    |                                |                                   |                                |     |                 |          |      |
|                 |                    |         |                      |                                    |                           |            |                                               |                                    |                                |                                   |                                |     |                 |          |      |
|                 |                    |         |                      |                                    |                           |            |                                               |                                    |                                |                                   |                                |     |                 |          |      |

Confidential & Proprietary, Vega Systems Inc.

Switch to Setup mode.

| 💠 Milestone    | XProtect Smart Client |                |                 |                         |                      |             |                      |                    |                          |                  |                                |           |                                                                                        |            | o ×        |        |
|----------------|-----------------------|----------------|-----------------|-------------------------|----------------------|-------------|----------------------|--------------------|--------------------------|------------------|--------------------------------|-----------|----------------------------------------------------------------------------------------|------------|------------|--------|
| Live           | Playback              | Export         | Search          | Alarm N                 | Manager              | <b>(9</b>   | Incidents            | RMF Bo             | okmark Viewer            | s                | System Monitor                 |           |                                                                                        | 2:58:13 AM | <b>.</b> : | ega    |
| XProtect       |                       | <              | < Select view > |                         |                      |             |                      |                    |                          |                  |                                |           |                                                                                        | Setup      | <b>~</b> 🖂 |        |
| E Views        |                       | *              | 1 2:49:43 AM 1  | hank you for using this | s trial license to c | demonstrate | or evaluate the XPro | otect video manage | ment software. The trial | l license expire | es on 10/12/2023. To fully lic | icense th | the product, please contact your reseller or find one on https://www.milestonesys.com. |            | ×          |        |
| Search view    | s and cameras         | Q 💞            |                 |                         |                      |             |                      |                    |                          |                  |                                |           |                                                                                        |            |            |        |
| Doer           | ator Role             |                |                 |                         |                      |             |                      |                    |                          |                  |                                |           |                                                                                        |            |            |        |
| i Priv         | New group             |                |                 |                         |                      |             |                      |                    |                          |                  |                                |           |                                                                                        |            |            |        |
| - ( <b>İ</b>   | Paste .               | <b>1</b> . 11. |                 |                         |                      |             |                      |                    |                          |                  |                                |           |                                                                                        |            |            |        |
|                |                       |                |                 |                         |                      |             |                      |                    |                          |                  |                                |           |                                                                                        |            |            |        |
| Syster         | 1 overview            | ^              |                 |                         |                      |             |                      |                    |                          |                  |                                |           |                                                                                        |            |            |        |
| 🕨 🌀 Alam       | 15                    |                |                 |                         |                      |             |                      |                    |                          |                  |                                |           |                                                                                        |            |            |        |
| 🕨 📚 MIP :      | DK Samples            |                |                 |                         |                      |             |                      |                    |                          |                  |                                |           |                                                                                        |            |            | 5      |
| PRIM<br>PRIM   | ARYREC1               |                |                 |                         |                      |             |                      |                    |                          |                  |                                |           |                                                                                        |            |            | ome.   |
| RMF            |                       |                |                 |                         |                      |             |                      |                    |                          |                  |                                |           |                                                                                        |            |            | Sviet  |
|                | Isel                  |                |                 |                         |                      |             |                      |                    |                          |                  |                                |           |                                                                                        |            |            | e de l |
| елы<br>Поц     | nage                  |                |                 |                         |                      |             |                      |                    |                          |                  |                                |           |                                                                                        |            |            | 2      |
| 🖂 İmag         | e<br>Poge             |                |                 |                         |                      |             |                      |                    |                          |                  |                                |           |                                                                                        |            |            | riete  |
| Map            |                       |                |                 |                         |                      |             |                      |                    |                          |                  |                                |           |                                                                                        |            |            | 0.0    |
| Matr           | x                     |                |                 |                         |                      |             |                      |                    |                          |                  |                                |           |                                                                                        |            |            | 2      |
| <b>%#</b> Smar | t map                 |                |                 |                         |                      |             |                      |                    |                          |                  |                                |           |                                                                                        |            |            | enti:  |
| === Smar       | t Wall                |                |                 |                         |                      |             |                      |                    |                          |                  |                                |           |                                                                                        |            |            | -Pfd   |
| Sure:          | itream                |                |                 |                         |                      |             |                      |                    |                          |                  |                                |           |                                                                                        |            |            | č      |
| Text           |                       |                |                 |                         |                      |             |                      |                    |                          |                  |                                |           |                                                                                        |            |            |        |
| 📑 Overla       | y buttons             | ^              |                 |                         |                      |             |                      |                    |                          |                  |                                |           |                                                                                        |            |            |        |
| 🕨 🗔 Appl       | cation                |                |                 |                         |                      |             |                      |                    |                          |                  |                                |           |                                                                                        |            |            |        |
| 🕨 🉈 Carne      | ra                    |                |                 |                         |                      |             |                      |                    |                          |                  |                                |           |                                                                                        |            |            |        |
| ► 💠 PTZ        |                       |                |                 |                         |                      |             |                      |                    |                          |                  |                                |           |                                                                                        |            |            |        |
| 🕨 🍣 Devie      | e                     |                |                 |                         |                      |             |                      |                    |                          |                  |                                |           |                                                                                        |            |            |        |
| V Proper       | ties                  | ~              |                 |                         |                      |             |                      |                    |                          |                  |                                |           |                                                                                        |            |            |        |
|                | No properties availa  | ble.           |                 |                         |                      |             |                      |                    |                          |                  |                                |           |                                                                                        |            |            | 5.com  |
|                |                       |                |                 |                         |                      |             |                      |                    |                          |                  |                                |           |                                                                                        |            |            | sga2.  |
|                |                       |                |                 |                         |                      |             |                      |                    |                          |                  |                                |           |                                                                                        |            |            | @<br>K |
|                |                       |                |                 |                         |                      |             |                      |                    |                          |                  |                                |           |                                                                                        |            |            | sales  |
|                |                       |                |                 |                         |                      |             |                      |                    |                          |                  |                                |           |                                                                                        |            |            |        |

**<u>Step 3</u>**: Right-click Private under **Views**. Select **New Group** and provide a name for the group.

| Milestone XProtect Smart Client     |                                                                                                    | – 6 ×            |
|-------------------------------------|----------------------------------------------------------------------------------------------------|------------------|
| Live Playback Exports Search        | n 🛛 Alarm Manager 🐲 Incidents 🔹 RMF Bookmark Viewer 🦳 System Monitor                                                                                                    | 3:00:00 AM 🌇 🚢 🗄 |
| XProtect < Select view >            |                                                                                                    | Setup            |
| 🖽 Views 🔨 🚺 2/19/13 AM              | / Thank you for using this bial license to demonstrate or evaluate the XProtect video management software. The trial license expires an 10/12/2023. To fully license the product, please contact your reselver or find one on https://www.milestonegys.com. | ×                |
| Search were and communication Q (a) |                                                                                                    |                  |
| t 🗁 Operator Pole                   |                                                                                                    |                  |
| A The Private                       |                                                                                                    |                  |
| RMF Vie                             |                                                                                                    |                  |
| New group                           |                                                                                                    |                  |
| Rename 43 portrait                  |                                                                                                    |                  |
| System over X Delete 16:9           | → <b>=</b> 1+P                                                                                                    |                  |
| 🕨 🧰 Alarms 🖷 Copy 16:9 portrait     | > = 1x2                                                                                                    |                  |
| 🕨 🙀 MIP SDK Sar 🦾 Paste             | 2x1                                                                                                    |                  |
| A PRIMARYRECT                       | <b>■</b> 1+2                                                                                                    |                  |
| 🕨 🍓 RMF                             | ■ 1+2 <sup>*</sup>                                                                                                    |                  |
| Carousel                            | <u>■ 1-1-2</u>                                                                                                    |                  |
| Hotspot                             | I                                                                                                    |                  |
| 🚯 HTML page                         |                                                                                                    |                  |
| 🖾 Image                             |                                                                                                    |                  |
| 🛤 Map                               |                                                                                                    |                  |
| III Matrix                          |                                                                                                    |                  |
| 🕍 Smart map                         |                                                                                                    |                  |
| ≕= Smart Wall                       | 11 2+8                                                                                                    |                  |
| 党 SureStream                        | 要 1+11                                                                                                    |                  |
| E Text                              | 問題 2 + 10                                                                                                    |                  |
| 📑 Overlay buttons 🔷                 | 1 4x4                                                                                                    |                  |
| Application                         | III 1+16                                                                                                    |                  |
| <ul> <li>A Camera</li> </ul>        | 25 dx6                                                                                                    |                  |
| ▶ -1- PTZ                           | 25 5x5                                                                                                    |                  |
| ► 🕸 Device                          | 198 6x6                                                                                                    |                  |
| Propartites                         | 199.7x7                                                                                                    |                  |
|                                     | 58 8 8 x 8                                                                                                    |                  |
| No properties available.            | 188 10 x 10                                                                                                    |                  |
|                                     |                                                                                                    |                  |
|                                     |                                                                                                    |                  |

Step 4: Right-click the group created, select New View option and select the view.

Vega

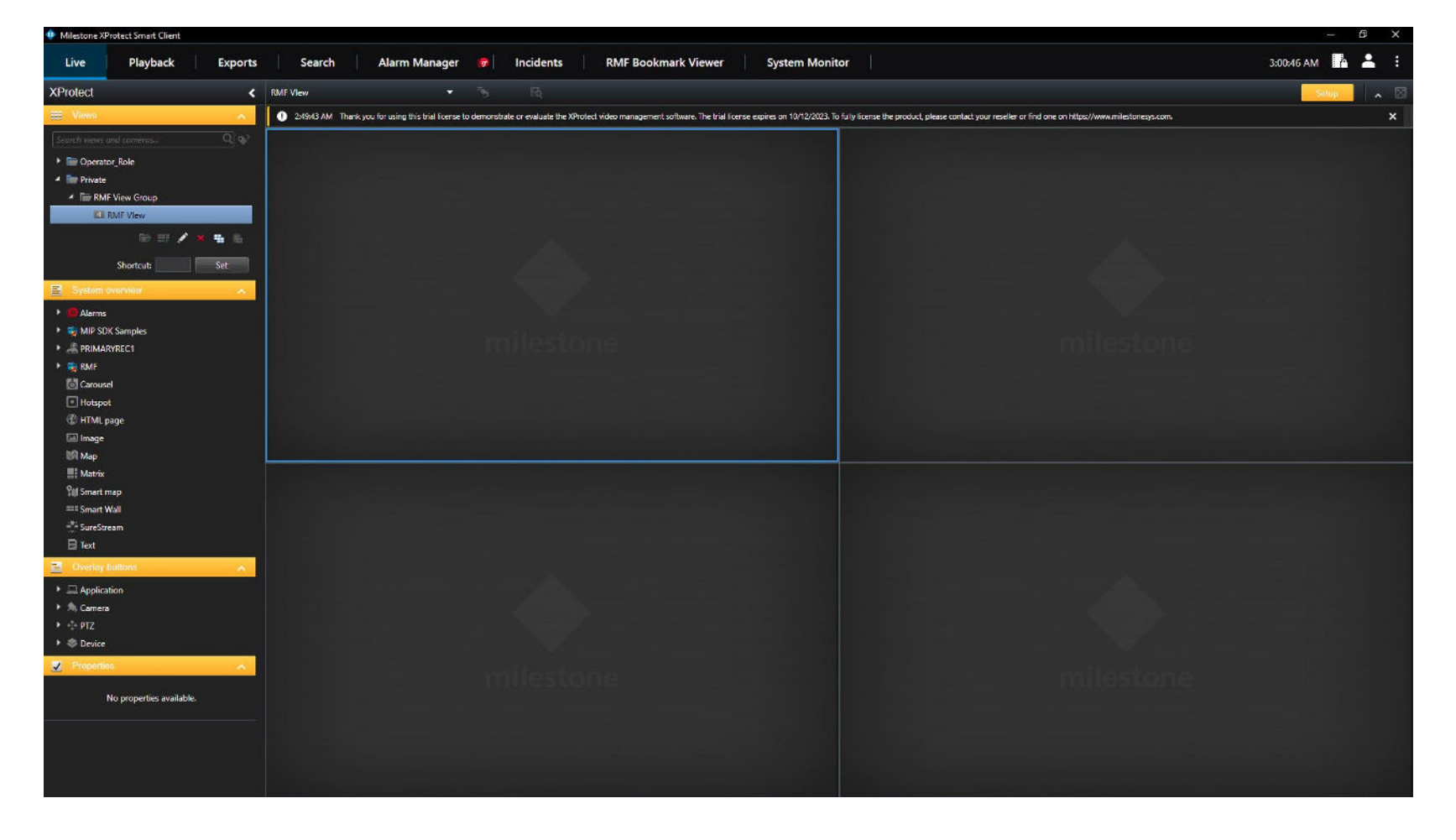

Step 5: The chosen 4X4 view is created, as shown above.

Vega

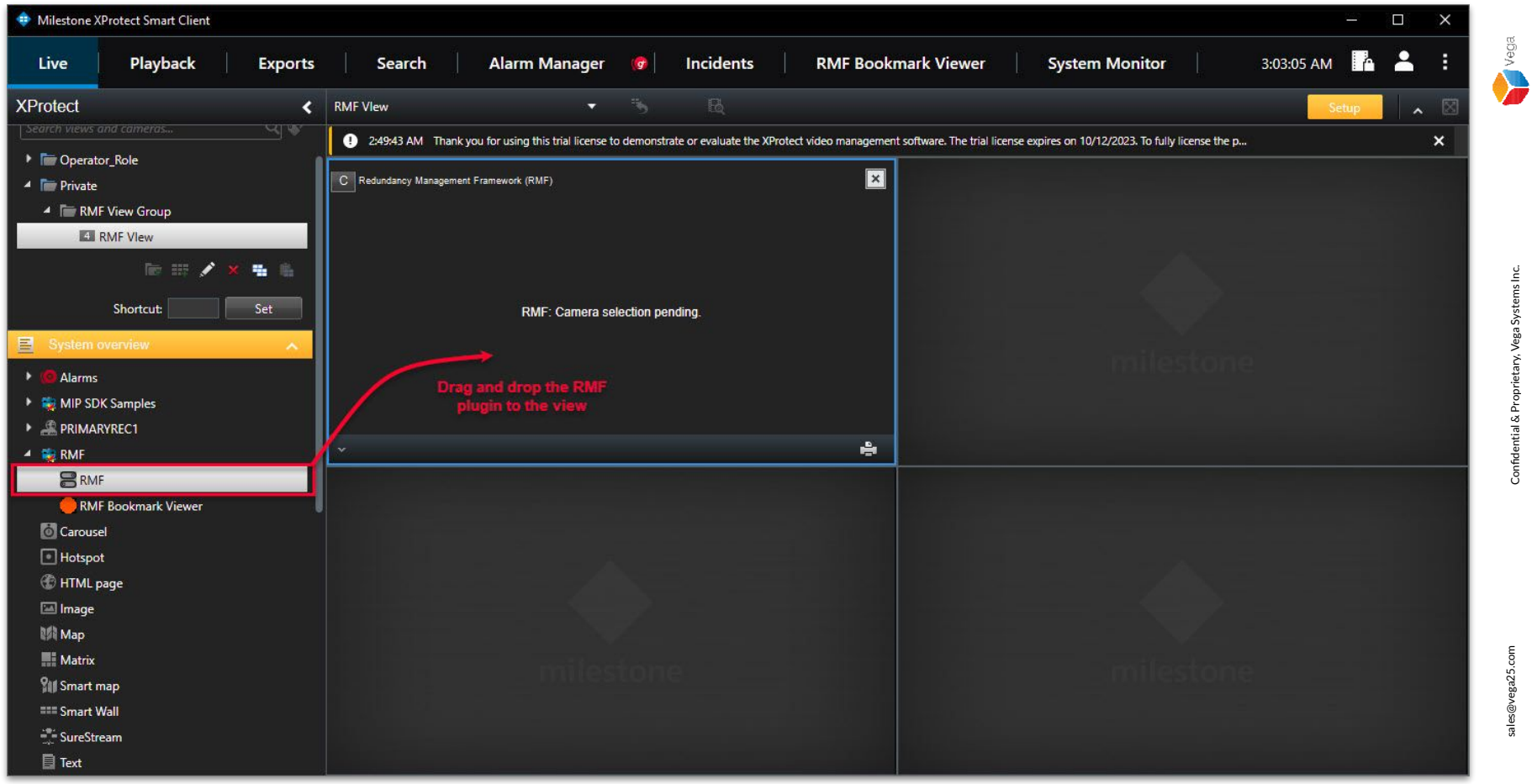

<u>Step 6</u>: Goto System Overview  $\rightarrow$  RMF. Drag and drop the RMF plugin to the view.

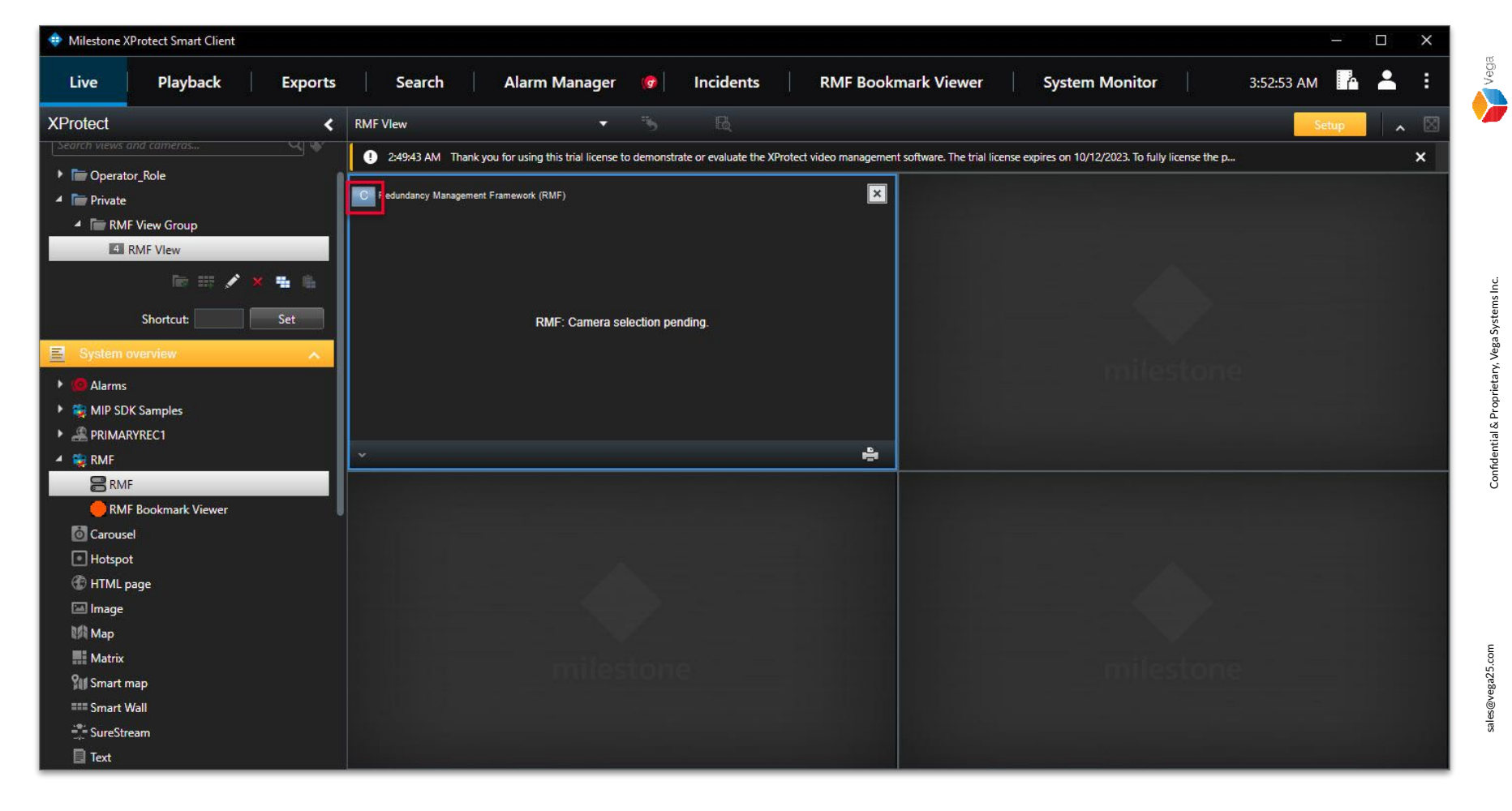

**<u>Step 7</u>**: Click the **"C"** button to open the list of RMF managed cameras.

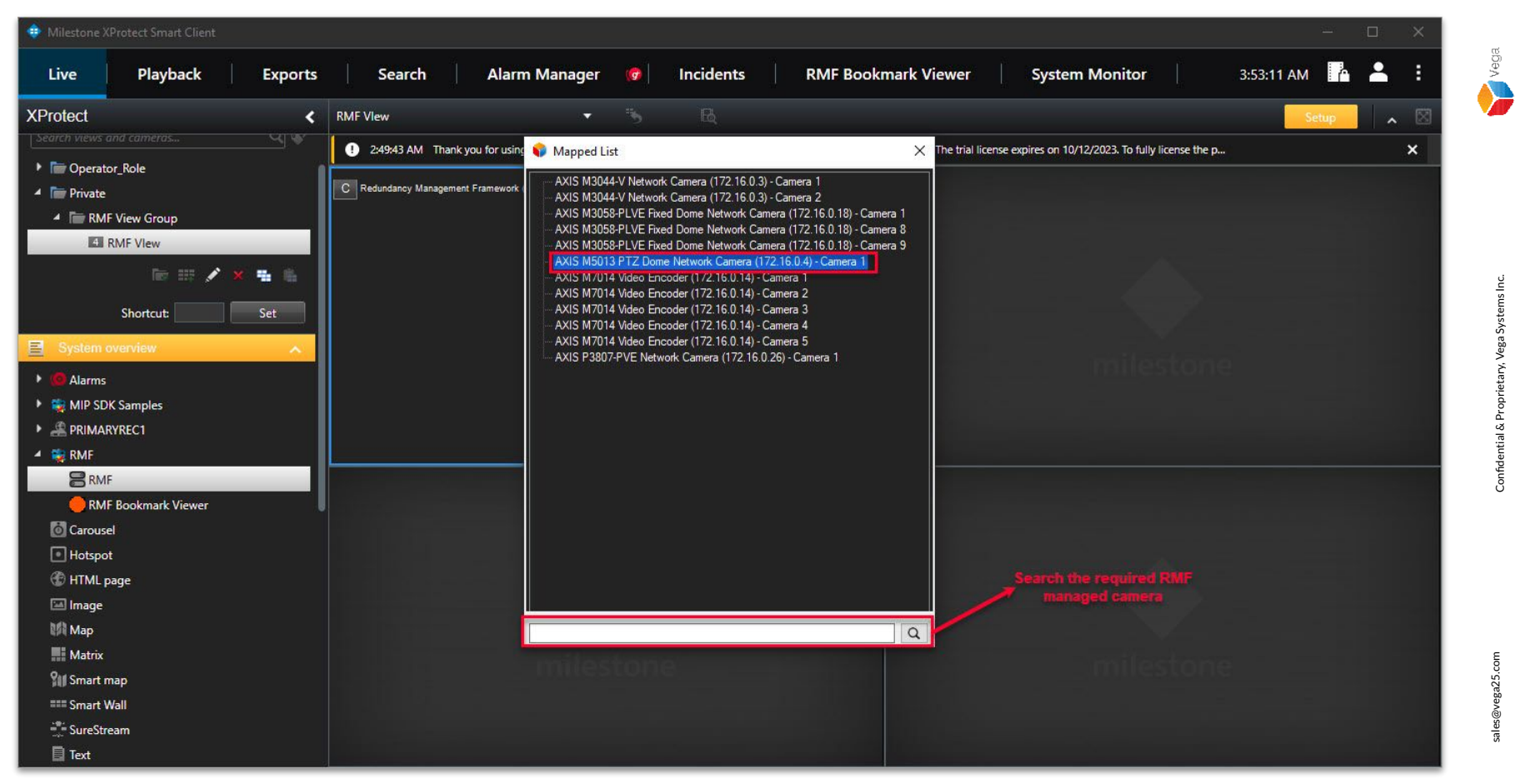

Step 8: Select (Double-click) a camera for the view.

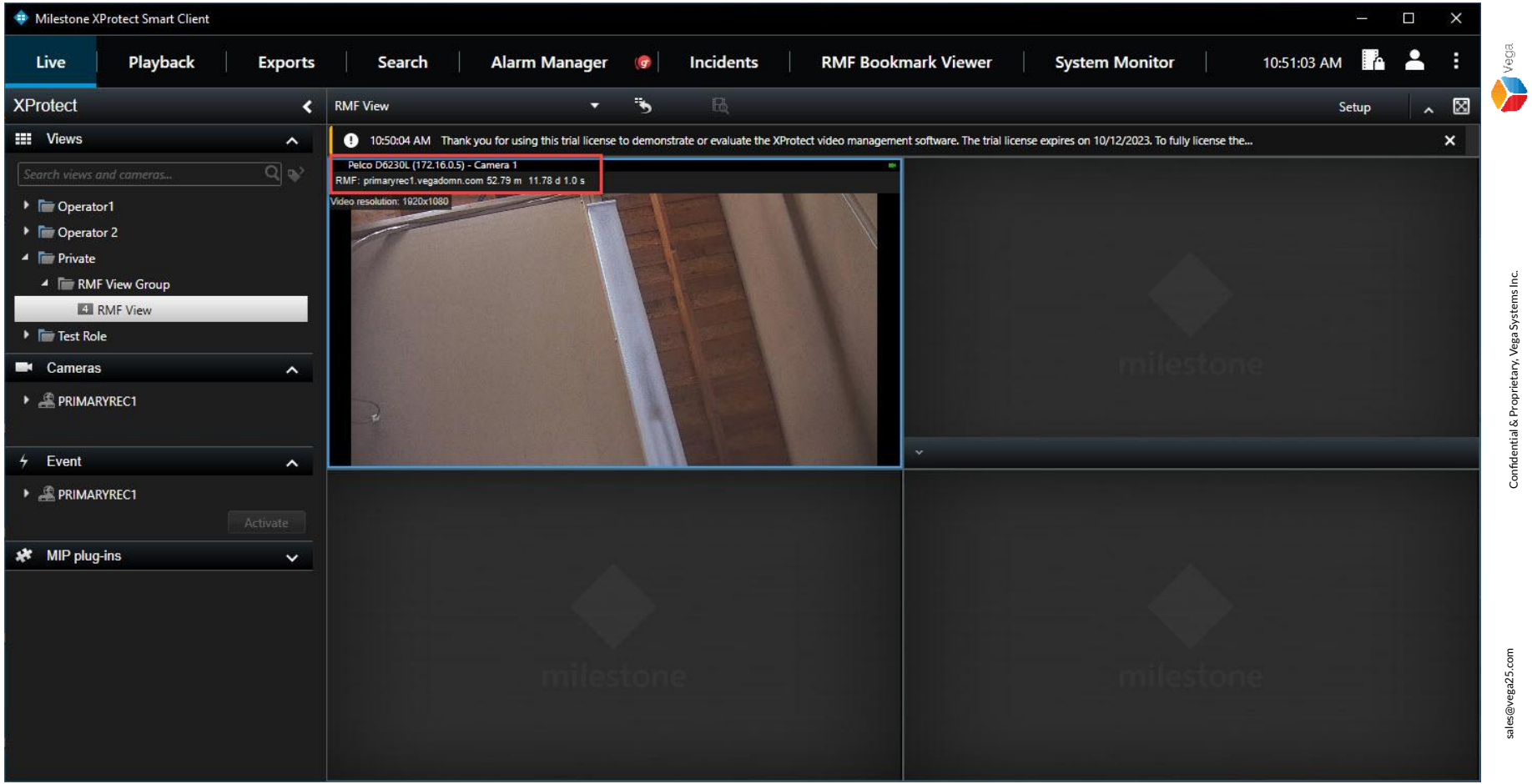

**Step 9**: Exit the Setup mode. View the **Live stream for the selected camera** from the primary recording server.

70

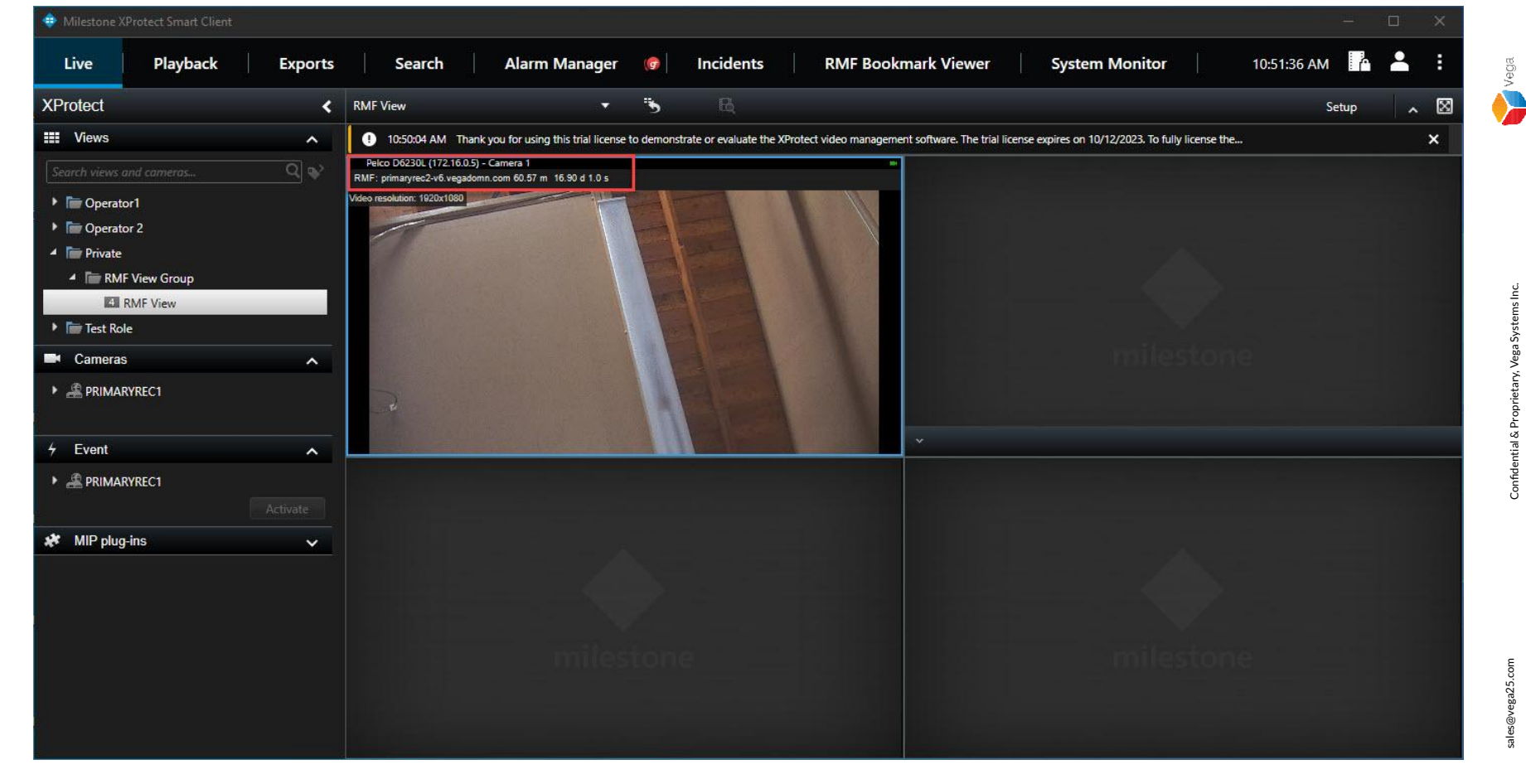

Step 10: Switch off the Primary Recording server.

View the Live stream for the selected camera switches to the secondary recording server.

71